# Manual de Usuario SIC WEB

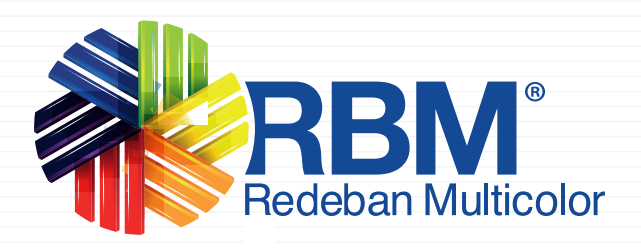

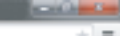

# Este manual es un paso a paso sobre las funcionalidades que puede encontrar en el SIC WEB.

Para empezar ingrese a:

www.rbmcolombia.com.co

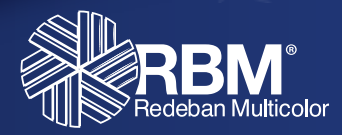

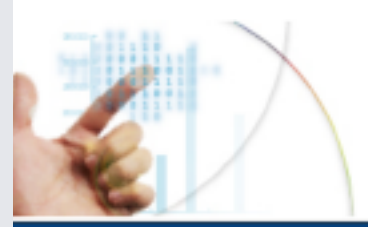

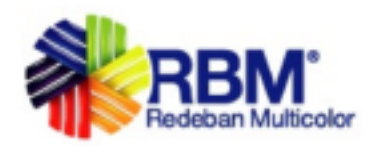

Iniciar sesión

+ 100mm

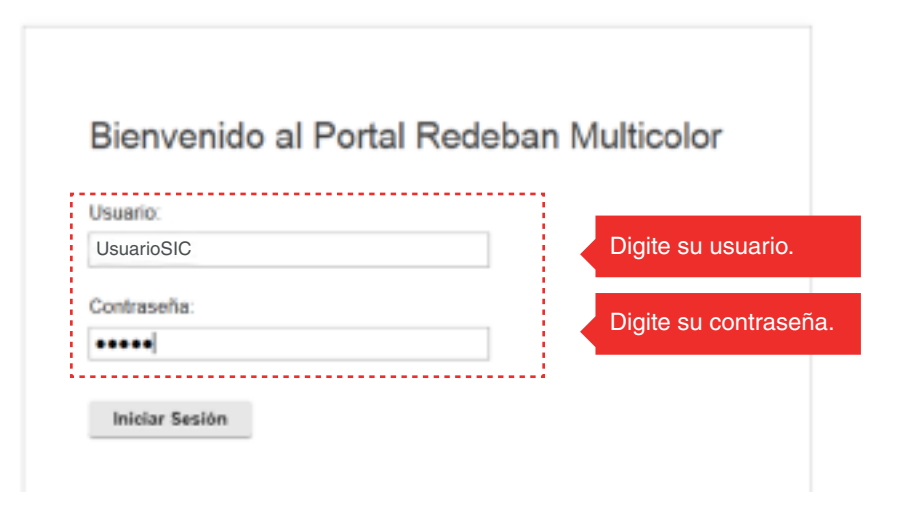

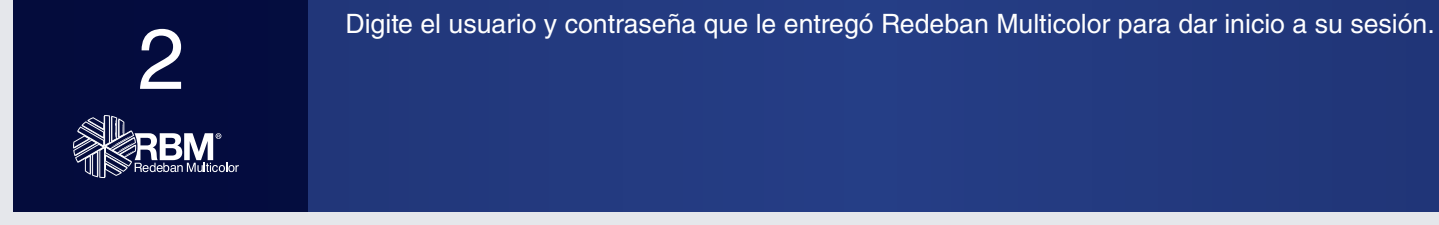

Cone

Enternet | Frintected Model On

G = \$100% = .

# 3

Al ingresar usted tendrá acceso al SIC y la herramienta de CAMBIO DE CLAVE.

### El SIC Sistema de Información a Comercios, es una aplicación Web compuesta por cuatro módulos:

- Reporte Ejecutivo.
- Reporte Diario de Ventas.
- Reporte Corresponsal Bancario.
- Administración Liquidación de Franquicias.
- Generación Archivo por Fechas.

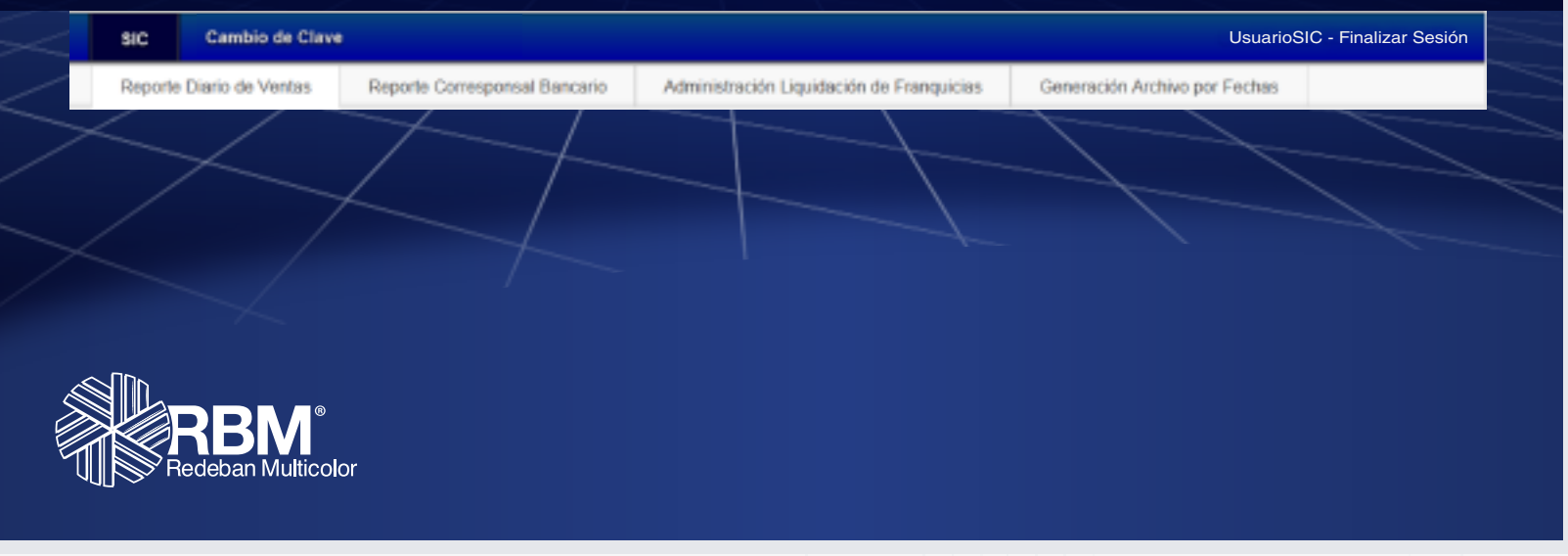

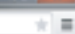

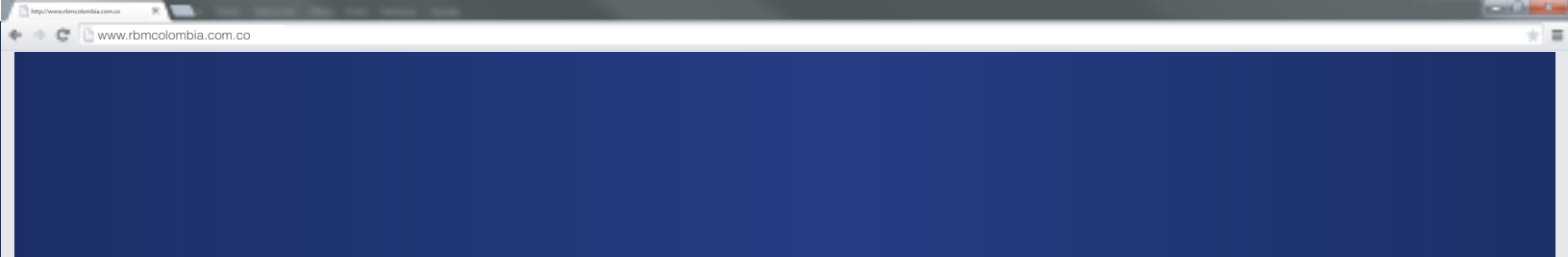

# **Reporte Ejecutivo**

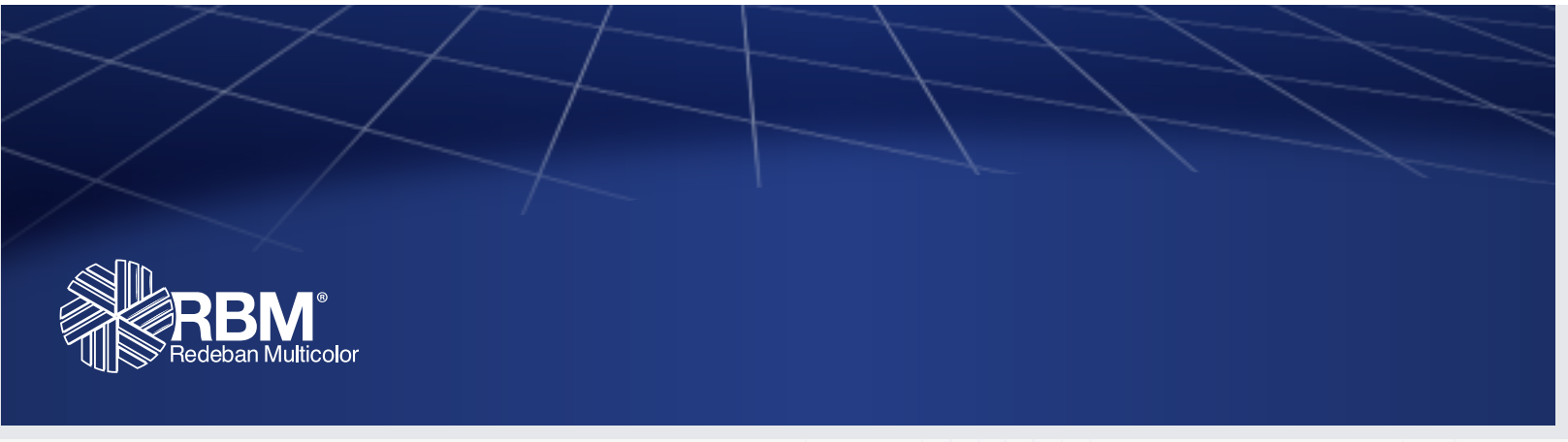

| C www.rbmcolombia.com.co                                                                                                    | + -                                       |
|----------------------------------------------------------------------------------------------------|-------------------------------------------|
|                                                                                                    | RBM Redeban Multicolor                    |
| SIC Cambio de Clave                                                                                                    | TAKAMI (FAMA EARDECUE) - Finalizar acatón |
| Reporte Diano de Ventas CU Preperte Corresponsal Bancario Preperte Ejecutivo NIT Administración Liquidación de Planquicias                                                                                                    |                                           |
| SIC > Reporte Ejecutivo NIT                                                                                                    |                                           |
| Reporte tjecativo                                                                                                    |                                           |
| Pesha lokalal 2000/2010 Pesha Final Comultor September 2015 0                                                                                                    |                                           |
| 1 2 0 4 5 4<br>7 8 8 10 11 10 10                                                                                                    |                                           |
| 14         95         95         17         95         99         26           2n*         322         233         244         325         23         24           335         329         326         325         324         325         326 |                                           |

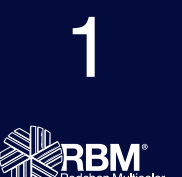

Seleccione las fechas de consulta. Máximo puede consultar 7 días.

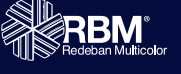

🔮 Enemet | Printected Model On

| http://www.zbmcolombia.com.co               |                                                                                |
|---------------------------------------------|--------------------------------------------------------------------------------|
| 🕨 🔹 🖸 www.rbmcolombia.com.co                | + 3                                                                            |
|                                             | REBENT Multicolor                                                              |
| SIC Cambio de Ciave                         | TAKANI (FAMA BARDECUE) - Finalizar assión                                      |
| Reporte Diano de Ventas CU Reporte Correspo | nsar Bancario Preperte Ejecutivo NIT Administración Liquidación de Prancuicias |
| SIC > Reporte Elecutivo MIT                 |                                                                                |
| Reporte Ejecutivo                           |                                                                                |
| Peuka Inizial (10000010                     | Peda Find 1700210 Cavada                                                       |

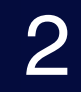

Haga clic en consultar.

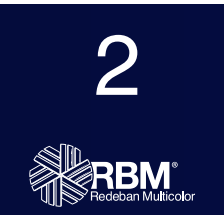

Cone

| 🔹 😋 www.rbmcolombia.com.co                                |                        |                     |                       |                    |                      |                    | *                         |
|-----------------------------------------------------------|------------------------|---------------------|-----------------------|--------------------|----------------------|--------------------|---------------------------|
|                                                           |                        |                     |                       |                    |                      | 1                  | RBM<br>Redeben Multicolor |
| SIC Cambio de Clave                                       |                        |                     |                       |                    |                      | TAKAMI (FAMA BA    | RBECUE) - Finalker sestén |
| Reporte Diario de Ventas CU Reporte Cerresponsal Bancario | Reporte Ejecutivo NIT  | Administración L    | iquidación de Franqui | icias              |                      |                    |                           |
| SIC > Reporte Ejecutivo NIT                               |                        |                     |                       |                    |                      |                    |                           |
| Reporte Decutivo                                          |                        |                     |                       |                    |                      |                    |                           |
|                                                           |                        |                     |                       |                    |                      |                    | •                         |
| Fesha Islaid 00002013                                     | waha Pinal 1 (17032013 | Consider            |                       |                    |                      |                    |                           |
|                                                           |                        |                     |                       |                    |                      |                    |                           |
| Exposise Excel                                            |                        |                     |                       |                    |                      |                    |                           |
| Foregoine Prints                                          |                        |                     |                       |                    |                      |                    |                           |
|                                                           | Reporte E              | jecutivo Por Franqu | icia y Tarjetas Priv  | edas               |                      |                    |                           |
| Franquista                                                | Carli Transantinus     | Valor Brain         | MA                    | Impuesto Canvourse | Taxa Kengo o Propina | Rone Liquidacia    |                           |
| 1-Matericano                                              | 8.801                  | 3811342.018,00      | 30,00                 | 313 821 304 00     | 300.840410,00        | 3181.080.801.0     |                           |
| 2-Vita                                                    | 8:110                  | \$1.313.986.182,30  | \$0,00                | \$70,702,834,08    | \$70.110338,60       | \$673.153.010/     |                           |
| 3-Drem Dub                                                | 167                    | \$25.390,619,30     | \$0,00                | \$1,748,059,00     | \$1,219,765,00       | \$21,825,805(      |                           |
| 4-Credencial                                              | 15                     | \$4.105.050.00      | \$0.00                | \$299,499,00       | 1276-008-00          | \$1545.4147        |                           |
| 7-American Eigness                                        | 1.002                  | \$144.101.717.30    | 90.00                 | 99/915/609/00      | \$10.015708.00       | \$121,002,4001     |                           |
| Takha                                                     | 10.100                 | 10.000.000.000.000  | 60.00                 | ing an array       | 5117 MIL 177 86      | to prove and prove |                           |
|                                                           | 1.11                   | particular Trajar   | 80,91                 | particular pr      | 112300123300         | (1.1.1.1.1.1.1.)   |                           |
| - 0 # 9 ( see ] see ] as ] as                             |                        |                     |                       |                    |                      |                    |                           |
|                                                           |                        |                     |                       |                    |                      |                    | J                         |

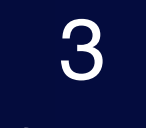

Se despliega un reporte por franquicia y tarjetas privadas. Se puede exportar Excel. Es un resumen informativo. Si desea consultar el detalle de la información debe ingresar a la pestaña de reporte diario o por rango de fechas.

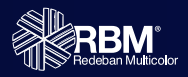

Done.

🔮 Enemet | Frinected Model On

| 2C       Cance Cance         2C       Cance Cance         2C       Cance Cance         2C       Cance Cance         2C       Cance Cance         2C       Cance Cance         2C       Cance Cance         2C       Cance Cance         2C       Cance Cance         2C       Cance Cance         2C       Cance Cance         2C       Cance Cance         2C       Cance Cance         2C       Cance Cance         2C       Pagente Cance         2C       Pagente Cance         2C       Pagente Cance         2C       Pagente Cance         2C       Pagente Cance         2C       Pagente Cance         2C       Pagente Cance         2C       Pagente Cance         2C       Pagente Cance         2C       Pagente Cance         2C       Pagente Cance         2C       Pagente Cance         2C       Pagente Cance         2C       Pagente Pagente Cance         2C       Pagente Pagente Cance         2C       Pagente Pagente Cance         2C       Pagente Pagente Pagen                                                                                                    | C       C       C       CALCARCE         Aged David de Verdas CL       Regrete David de Verdas CL       Regrete Daverdas CL       Regrete Daverdas CL       Regret                                                                                                    | the formation of the formation of the f | www.rbmcolombia.com.co                             |                               |                       |                     |                 |                      |               |                   |                     |
|----------------------------------------------------------------------------------------------------|----------------------------------------------------------------------------------------------------|----------------------------------------------------------------------------------------------------|----------------------------------------------------|-------------------------------|-----------------------|---------------------|-----------------|----------------------|---------------|-------------------|---------------------|
| Year       Description de Ventas CU       Reparte Conceptonsal Bancario       Reparte Ejecutivo NI       Administración Liquidación de Fasequicios         SD - Reparte Ejecutivo NI       Reparte Ejecutivo NI       Administración Liquidación de Fasequicios         SU - Reparte Ejecutivo NI       Reparte Ejecutivo NI       Reparte Ejecutivo NI         Reparte Ejecutivo NI         Reparte Ejecutivo NI         Reparte Ejecutivo NI         Reparte Ejecutivo NI         Reparte Ejecutivo NI         Reparte Ejecutivo NI         Reparte Ejecutivo NI         Reparte Ejecutivo Pior Fasequicita Firivada         Reparte Ejecutivo Pior Fasequicita Elecutivo Pior Fasequicita Elecutivo Pior Fasequicita Elecutivo Pior Fasequicita Elecutivo Pior Fasequicita Elecutivo Pior Fasequicita Elecutivo Pior Fasequicita Elecutivo Pior Fasequicita Elecutivo Elecutivo Elecutiv                                                                                                    | State       Cancence       Cancencence <th< th=""><th>Cancel de Venta CO       Rearie Conceptinad Basica       Rearie Epocide MI       Anteinsciella classicalità    Cancel de Venta CO        Cancel de Venta CO     Rearie Conceptinad Basica     Rearie Epocide MI     Anteinsciella classicalità    Cancel de Venta CO        Cancel de Venta CO     Rearie Conceptinad Basica     Rearie Epocide MI     Anteinsciella classicalità    Cancel de Venta CO        Cancel de Venta CO     Rearie Conceptinad Basica     Rearie Epocide MI     Anteinsciella classicalità       Cancel de Venta CO     Rearie Conceptinad     Rearie Conceptinad     Rearie Conceptinad       Cancel de Venta CO     Reporte Epocide MI anteinsciella Classicalità de Data     Reporte Epocide MI anteinsciella Classicalità de Data       Provide La conceptina di Science Conceptinad de Venta Conceptinad Basicalità de Data     Reporte Epocide MI anteinsciella Classicalità de Data       Provide La conceptina di Science Conceptinad de Venta Conceptinad Basicalità de Data     Reporte Epocide Conceptinad Basicalità de Data       Provide La conceptina di Science Conceptinad de Data     Reporte Epocide Conceptinad Basicalità de Data     Reporte Epocide Conceptinad Basicalità de Data       Provide La conceptina di Science Conceptinad Basicalità de Data     Reporte Epocide Conceptinad Basicalità de Data     Reporte Epocide Conceptinad Basicalità de Data       Provide La conceptina di Science Conceptinad Basicalità de Data     Reporte Epocide Basica Basicalità</th><th></th><th></th><th></th><th></th><th></th><th></th><th>1</th><th>RBN<br/>Redeban Mu</th></th<> | Cancel de Venta CO       Rearie Conceptinad Basica       Rearie Epocide MI       Anteinsciella classicalità    Cancel de Venta CO        Cancel de Venta CO     Rearie Conceptinad Basica     Rearie Epocide MI     Anteinsciella classicalità    Cancel de Venta CO        Cancel de Venta CO     Rearie Conceptinad Basica     Rearie Epocide MI     Anteinsciella classicalità    Cancel de Venta CO        Cancel de Venta CO     Rearie Conceptinad Basica     Rearie Epocide MI     Anteinsciella classicalità       Cancel de Venta CO     Rearie Conceptinad     Rearie Conceptinad     Rearie Conceptinad       Cancel de Venta CO     Reporte Epocide MI anteinsciella Classicalità de Data     Reporte Epocide MI anteinsciella Classicalità de Data       Provide La conceptina di Science Conceptinad de Venta Conceptinad Basicalità de Data     Reporte Epocide MI anteinsciella Classicalità de Data       Provide La conceptina di Science Conceptinad de Venta Conceptinad Basicalità de Data     Reporte Epocide Conceptinad Basicalità de Data       Provide La conceptina di Science Conceptinad de Data     Reporte Epocide Conceptinad Basicalità de Data     Reporte Epocide Conceptinad Basicalità de Data       Provide La conceptina di Science Conceptinad Basicalità de Data     Reporte Epocide Conceptinad Basicalità de Data     Reporte Epocide Conceptinad Basicalità de Data       Provide La conceptina di Science Conceptinad Basicalità de Data     Reporte Epocide Basica Basicalità                                                                                                    |                                                    |                               |                       |                     |                 |                      | 1             | RBN<br>Redeban Mu |                     |
| Reporte Diario de Ventas CU     Reporte Carecoponsal Bancario     Reporte Ejecutivo NIT     Administración de Fasequicias       BIC - Reporte Ejecutivo NIT     Nonexterne     Internet Alexanización de Fasequicias                                                                                                    | Reporte Dation de Ventra CO       Reporte Dationation       Reporte Deported De ventra             Scie - Resporte Epocation       Reporte Dationation       Reporte Dationation       Reporte Dationation             Reporte Epocation       Reporte Epocation       Reporte Epocation       Reporte Epocation             Reporte Epocation       Reporte Epocation       Reporte Epocation       Reporte Epocation             Reporte Epocation       Reporte Epocation       Reporte Epocation       Reporte Epocation       Reporte Epocation             Reporte Epocation       Reporte Epocation <th reportepo<="" th=""><th></th><th>SIC Cambio de Clave</th><th></th><th></th><th></th><th></th><th></th><th>TAKAMI (FAMA BA</th><th>RBECUE) - Finalizar</th></th>                                                                                                    | <th></th> <th>SIC Cambio de Clave</th> <th></th> <th></th> <th></th> <th></th> <th></th> <th>TAKAMI (FAMA BA</th> <th>RBECUE) - Finalizar</th>                                                                                                    |                                                    | SIC Cambio de Clave           |                       |                     |                 |                      |               | TAKAMI (FAMA BA   | RBECUE) - Finalizar |
| 512 * Reports Ejecutivo<br>Fector Igicativo<br>Fector Igicativo<br>Fector Igicativo<br>Fector Igicativo<br>Fector Igicativo Por Ferencuicia y Terjetes Privades<br>Ferencuicia Visionana 2 00/0.000 00.0 000 0000 0000 0000 0000                                                                                                    | 510 * Reporte Ejecutivo 510<br>Federa Gasta<br>Federa Gasta<br>Persone Ejecutivo For Franquicila y Tarjetas Pirodas<br>Persone Ejecutivo Por Franquicila y Tarjetas Pirodas<br>Persone Ejecutivo Por Franquicila y Tarjetas Por Franquicila y Tarjetas Por Franquicila y Tarjetas                                                                                                    | 510 * Reporte Epoce MBT                                                                                                    | Reporte Diario de Ventas CU Reporte Corresponsal B | ancario Reporte Ejecutivo NIT | Administración Liq    | uidación de França  | icias           |                      |               |                   |                     |
| Reports Epocativo           Permadoli (M6400H5)           Permadoli (M6400H5) <t< td=""><td>Negative Exact (14800H5 Converter           Converter           Converter           Presente Fixed (14800H5 Converter)           Converter           Presente Fixed (14800H5 Converter)           Presente Fixed (14800H5 Converter)           Presente Fixed (14800H5 Converter)           Presente Fixed (14800H5 Converter)           Presente Fixed (14800H5 Converter)           Presente Fixed (14800H5 Converter)           Presente Fixed (14800H5 Converter)           Presente Fixed (14800H5 Converter)           Presente Fixed (14800H5 Converter)           Presente Fixed (14800H5 Converter)           Presente Fixed (14800H5 Converter)           Presente Fixed (14800H5 Converter)           Presente Fixed (14800H5 Converter)           Presente Fixed (14800H5 Converter)           Presenter Fixed (14800H5 Converter)           Presenter Fixed (14800H5 Converter)           Presenter Fixed (14800H5 Converter)           Presenter Fixed (14800H5 Converter)           Presenter Fixed (14800H5 Converter)           Presenter Fixed (14800H5 Converter)           Presen</td><td>Reparting Fixed Fixed (18800H)         Converter         Reparting Fixed (18800H)         Reparting Fixed (18800H)</td><td>SIC - Reporte Ejecetivo NIT</td><td></td><td></td><td></td><td></td><td></td><td></td><td></td></t<>                                                                                                    | Negative Exact (14800H5 Converter           Converter           Converter           Presente Fixed (14800H5 Converter)           Converter           Presente Fixed (14800H5 Converter)           Presente Fixed (14800H5 Converter)           Presente Fixed (14800H5 Converter)           Presente Fixed (14800H5 Converter)           Presente Fixed (14800H5 Converter)           Presente Fixed (14800H5 Converter)           Presente Fixed (14800H5 Converter)           Presente Fixed (14800H5 Converter)           Presente Fixed (14800H5 Converter)           Presente Fixed (14800H5 Converter)           Presente Fixed (14800H5 Converter)           Presente Fixed (14800H5 Converter)           Presente Fixed (14800H5 Converter)           Presente Fixed (14800H5 Converter)           Presenter Fixed (14800H5 Converter)           Presenter Fixed (14800H5 Converter)           Presenter Fixed (14800H5 Converter)           Presenter Fixed (14800H5 Converter)           Presenter Fixed (14800H5 Converter)           Presenter Fixed (14800H5 Converter)           Presen                                                                                                    | Reparting Fixed Fixed (18800H)         Converter         Reparting Fixed (18800H)         Reparting Fixed (18800H)                                                                                                    | SIC - Reporte Ejecetivo NIT                        |                               |                       |                     |                 |                      |               |                   |                     |
| Fecha locide         Defecta Fixed         Totale fixed         Totale fixed           France Line         Fecha Fixed         Executive Por France/Line of Tatleta Privata         Executive Por France/Line of Tatleta Privata           France Line         Fecha Fixed         Fixed Fixed         Executive Por France/Line of Tatleta Privata           France Line         Fecha Fixed         Fixed Fixed         Executive Por France/Line of Tatleta Privata           Fixed Fixed         Fixed Fixed         Fixed Fixed         Executive Privata           Fixed Fixed         Fixed Fixed         Fixed Fixed         Executive Privata           Fixed Fixed         Fixed Fixed         Fixed Fixed Fixed         Executive Fixed Fixed F                                                                                                    | Fecha Voidal         Fecha Fixed         Treasable           Presenter Examil         Presenter Examil         Presenter Examil           Presenter Examil         Presenter Examil         Presenter Examil           Presenter Examil         Presenter Examilia         Presenter Examilia           Presenter Examilia         Presenter Examilia         Presenter Examilia           Presenter Examilia         Presenter Examilia         Presenter Examilia           Presenter Examilia         Presenter Examilia         Presenter Examilia           Presenter Examilia         2         Strike Statike         Presenter Examilia           11 - Presenter Examilia         2         Strike Statike         Strike Statike           12 - Presenter Examilia         3         Strike Statike         Strike Statike           13 - Presenter Examilia         2         Strike Statike         Strike Statike           14 - Presenter Examilia         3         Strike Statike         Strike Statike           112 - Striker Examilia         12         Strike Statike         Strike Statike           113 - Striker Examilia         14         Striker Statike         Striker Statiker           113 - Striker Examilia         14         Striker Statiker         Striker Statiker                                                                                                    | Factor Kindle         Tendra Fixed         TeldB0H5         Curvator                Parameter Kindle               Parameter Kindle               Parameter Kindle               Parameter Kindle                 Parameter Kindle               Parameter Kindle               Parameter K                                                                                                    | Reporte Gecativo                                   |                               |                       |                     |                 |                      |               |                   |                     |
| Presenter Fundel         Presenter Fundel         Presenter Fundel         Termendelicita y Tarjetas Prilvadas           Presenter Concerner ©         Volar Deute ©         No.         Impanator Deute anno a Presente Bana         Resentação de           11 - Preparte Elan         2         53/95.00.00         50.00         529.507.00         528.4444           12 - Preparte Elan         2         53/95.00.00         50.00         529.507.00         528.4444           13 - Preparte Elan         2         53/95.00.00         50.00         529.507.00         528.4444           14 - Preparte Elan         2         53/95.00.00         50.00         529.507.00         528.4444           14 - Preparte Elan         2         53/95.00.00         50.00         529.507.00         528.4444           14 - Preparte Elan         2         529.577.00         50.00         51.945.00         51.001.00           15 - Streame Canal         2         529.577.00         50.00         51.945.00         51.945.00         51.945.00         51.945.00         51.945.00         51.945.00         51.945.00         51.945.00         51.945.00         51.945.00         51.945.00         51.945.00         51.945.00         51.945.00         51.945.00         51.945.00         51.945.00         51.945.00<                                                                                                    | Private Exami           Private Exami           Private Examination of the example of the example of the                                                                                                    | Pression         Response Cijecutivo Por Francuicio y Tarjetas Privatas           Pression         Cast. Transsosiones ©         Volo Gioto. ©         N.0.         response/Consume         Rese Liquido           11 - Propio Silea         2         50/0.000         50.00         50/0.000         50/0.000         50/0.000         50/0.000         50/0.000         50/0.000         50/0.000         50/0.000         50/0.000         50/0.000         50/0.000         50/0.000         50/0.000         50/0.000         50/0.000         50/0.000         50/0.000         50/0.000         50/0.000         50/0.000         50/0.000         50/0.000         50/0.000         50/0.000         50/0.000         50/0.000         50/0.000         50/0.000         50/0.000         50/0.000         50/0.000         50/0.000         50/0.000         50/0.000         50/0.000         50/0.000         50/0.000         50/0.000         50/0.000         50/0.000         50/0.000         50/0.000         50/0.000         50/0.000         50/0.000         50/0.000         50/0.000         50/0.000         50/0.000         50/0.000         50/0.000         50/0.000         50/0.000         50/0.000         50/0.000         50/0.000         50/0.000         50/0.000         50/0.000         50/0.000         50/0.000         50/0.000                                                                                                    | Fector Inicial (06640015                           | Fecha Final 17/090015         | Consultar             |                     |                 |                      |               |                   |                     |
| Principal Call         Principal Call         Princil         Principal Call         Principal Call                                                                                                    | Premultini         Premultini         Premult                                                                                                    | Reporter Casel           Parenalistic         Reporter Casel         Valor Duck of National         Tara Casel Program         Rescalarity of National           11 - Program Blan         2         53/49.004.0         50.00         50.00         544.00         50.00         544.00         50.00         544.00         50.00         544.00         50.00         544.00         50.00         544.00         50.00         544.00         50.00         544.00         50.00         544.00         50.00         544.00         50.00         544.00         50.00         544.00         50.00         544.00         50.00         544.00         50.00         544.00         50.00         544.00         50.00         540.00         50.00         520.00         50.00         520.00         520.00         520.00         520.00         520.00         520.00         520.00         520.00         520.00         520.00         520.00         520.00         520.00         520.00         520.00         520.00         520.00         520.00         520.00         520.00         520.00         520.00         520.00         520.00         520.00         520.00         520.00         520.00         520.00         520.00         520.00         520.00         520.00         520.00<                                                                                                    |                                                    |                               |                       |                     |                 |                      |               |                   |                     |
| Presentative         Reporter Ejecutive Por Françuicia y Tarjetas Privadas           Privada         Gast. Transacciones 2         Valor Gast. Stransacciones 2         N.B.         Impanatolic resume         Transacciones 2         Base Lipado           11 - François Blan         2         53/6.00.00         60.00         52/6.00.00         50.00         52/6.00.00         52/6.00.00         52/6.00.00         52/6.00.00         52/6.00.00         52/6.00.00         52/6.00.00         52/6.00.00         52/6.00.00         52/6.00.00         52/6.00.00         52/6.00.00         52/6.00.00         52/6.00.00         52/6.00.00         52/6.00.00         52/6.00.00         52/6.00.00         52/6.00.00         52/6.00.00         52/6.00.00         52/6.00.00         52/6.00.00         52/6.00.00         52/6.00.00         52/6.00.00         52/6.00.00         52/6.00.00         52/6.00.00         52/6.00.00         52/6.00.00         52/6.00.00         52/6.00.00         52/6.00.00         52/6.00.00         52/6.00.00         52/6.00.00         52/6.00.00         52/6.00.00         52/6.00.00         52/6.00.00         52/6.00.00         52/6.00.00         52/6.00.00         52/6.00.00         52/6.00.00         52/6.00.00         52/6.00.00         52/6.00.00         52/6.00.00         52/6.00.00         52/6.00.00         52/6.00.00         52/6.00.00 <td>Report Cjecutivo Por Francuscia y Tarjetas Privatas         Privada       Cast. Transsosiana (*)       Hain Que (*)       Nit.       Impanta Cancarana       Trans Ammy is Prispino       Maxaa Lipatino         11 - Proprio Blan       2       53/49.000.00       503.00       500.00       505.507.00       528.6490         12 - Proprio Blan       2       53/49.000.00       503.00       500.00       509.507.00       528.6490         12 - Proprio Blan       2       53/49.000       503.00       500.00       549.00       510.000         12 - Proprio Blan       2       53/49.000       503.00       500.00       549.00       510.000         12 - Report Vindino       3       51.840.00       503.00       500.00       510.201.00       510.000       510.000       510.000       510.000       510.000       510.000       510.000       510.000       510.000       510.000       510.000       510.000       510.000       510.000       510.000       510.000       510.000.00       510.000.00       510.000.00       510.000.00       510.000.00       510.000.00       510.000.00       510.000.00       510.000.00       510.000.00       510.000.00       510.000.00       510.000.00       510.000.00       510.000.00       510.000.00       510.000.0</td> <td>Report Cjecutivo Por Françuicio y Tarjetas Privatas         Presente       Cast. Transactiones ©       Valor Quete ©       N.E.       Impacting Consumes       Transactiones ©       Research Quete Quete</td> <td>Experter Excel</td> <td></td> <td></td> <td></td> <td></td> <td></td> <td></td> <td></td> | Report Cjecutivo Por Francuscia y Tarjetas Privatas         Privada       Cast. Transsosiana (*)       Hain Que (*)       Nit.       Impanta Cancarana       Trans Ammy is Prispino       Maxaa Lipatino         11 - Proprio Blan       2       53/49.000.00       503.00       500.00       505.507.00       528.6490         12 - Proprio Blan       2       53/49.000.00       503.00       500.00       509.507.00       528.6490         12 - Proprio Blan       2       53/49.000       503.00       500.00       549.00       510.000         12 - Proprio Blan       2       53/49.000       503.00       500.00       549.00       510.000         12 - Report Vindino       3       51.840.00       503.00       500.00       510.201.00       510.000       510.000       510.000       510.000       510.000       510.000       510.000       510.000       510.000       510.000       510.000       510.000       510.000       510.000       510.000       510.000       510.000.00       510.000.00       510.000.00       510.000.00       510.000.00       510.000.00       510.000.00       510.000.00       510.000.00       510.000.00       510.000.00       510.000.00       510.000.00       510.000.00       510.000.00       510.000.00       510.000.0                                                                                                    | Report Cjecutivo Por Françuicio y Tarjetas Privatas         Presente       Cast. Transactiones ©       Valor Quete ©       N.E.       Impacting Consumes       Transactiones ©       Research Quete Quete                                                                                                    | Experter Excel                                     |                               |                       |                     |                 |                      |               |                   |                     |
| Reporte Ejecutivo Por Frances vices Privates           Preade         Gast, Transposines d'         Valor Gast, d'         Nil.         Impacado Gastanano         Texa Garago d' Propine         Base Lipidal           11 - Pregate Blan         2         53/15.00.00         60.00         52/0.00         52/0.00         52/0.00         52/0.00         52/0.00         52/0.00         52/0.00         52/0.00         52/0.00         52/0.00         52/0.00         52/0.00         52/0.00         52/0.00         52/0.00         52/0.00         52/0.00         52/0.00         52/0.00         52/0.00         52/0.00         52/0.00         52/0.00         52/0.00         52/0.00         52/0.00         52/0.00         52/0.00         52/0.00         52/0.00         52/0.00         52/0.00         52/0.00         52/0.00         52/0.00         52/0.00         52/0.00         52/0.00         52/0.00         52/0.00         52/0.00         52/0.00         52/0.00         52/0.00         52/0.00         52/0.00         52/0.00         52/0.00         52/0.00         52/0.00         52/0.00         52/0.00         52/0.00         52/0.00         52/0.00         52/0.00         52/0.00         52/0.00         52/0.00         52/0.00         52/0.00         52/0.00         52/0.00         52/0.00                                                                                                    | Private         Private                                                                                                    | Report Fixaquicité y Tarjetas Privadas           Pérante         Cast Transsolines ©         Vaior Data ©         N.R.         Impastalizariana         Transforme p Propins         Resultabalian           11 - Propin Blan         2         53/93.00.00         50.00         50.00         50.00         50.00         50.00         50.00         50.00         50.00         50.00         50.00         50.00         50.00         50.00         50.00         50.00         50.00         50.00         50.00         50.00         50.00         50.00         50.00         50.00         50.00         50.00         50.00         50.00         50.00         50.00         50.00         50.00         50.00         50.00         50.00         50.00         50.00         50.00         50.00         50.00         50.00         50.00         50.00         50.00         50.00         50.00         50.00         50.00         50.00         50.00         50.00         50.00         50.00         50.00         50.00         50.00         50.00         50.00         50.00         50.00         50.00         50.00         50.00         50.00         50.00         50.00         50.00         50.00         50.00         50.00         50.00         50.00 <td>Prenquiples</td> <td></td> <td></td> <td></td> <td></td> <td></td> <td></td> <td></td>                                                                                                    | Prenquiples                                        |                               |                       |                     |                 |                      |               |                   |                     |
| Present         Cast. Transposiures         Value Gaute         NR.         Impace Consume         Transformation         Resenting and<br>transformation           11 - Proprie Stars         2         5396.000.00         500.00         500.00         500.00         500.00         500.00         500.00         500.00         500.00         500.00         500.00         500.00         500.00         500.00         500.00         500.00         500.00         500.00         500.00         500.00         500.00         500.00         500.00         500.00         500.00         500.00         500.00         500.00         500.00         500.00         500.00         500.00         500.00         500.00         500.00         500.00         500.00         500.00         500.00         500.00         500.00         500.00         500.00         500.00         500.00         500.00         500.00         500.00         500.00         500.00         500.00         500.00         500.00         500.00         500.00         500.00         500.00         500.00         500.00         500.00         500.00         500.00         500.00         500.00         500.00         500.00         500.00         500.00         500.00         500.00         500.00         500.00                                                                                                    | Present         Cast Transsolines         Yabr Queb         Nut.         Impuneter/Consumes         Taxa Ammy a Propins         Base Lipsche           11 - Propins Blue         2         53/43.004.00         50.00         500.00         500.00         500.00         500.00         500.00         500.00         500.001.00         500.00         500.00         500.00         500.00         500.00         500.00         500.00         500.00         500.00         500.00         500.00         500.00         500.00         500.00         500.00         500.00         500.00         500.00         500.00         500.00         500.00         500.00         500.00         500.00         500.00         500.00         500.00         500.00         500.00         500.00         500.00         500.00         500.00         500.00         500.00         500.00         500.00         500.00         500.00         500.00         500.00         500.00         500.00         500.00         500.00         500.00         500.00         500.00         500.00         500.00         500.00         500.00         500.00         500.00         500.00         500.00         500.00         500.00         500.00         500.00         500.00         500.00         500.00         5                                                                                                    | Private         Cart. Transacciones ©         Holer Gluts ©         NB.         ImparationConsumer.         Trans Ammy n Propries         Base Lipschie           11 - Proprie Blas         2         83/95.00.00         80.00         80.00         80.00         80.00         80.00         80.00         80.00         80.00         80.00         80.00         80.00         80.00         80.00         80.00         80.00         80.00         80.00         80.00         80.00         80.00         80.00         80.00         80.00         80.00         80.00         80.00         80.00         80.00         80.00         80.00         80.00         80.00         80.00         80.00         80.00         80.00         80.00         80.00         80.00         80.00         80.00         80.00         80.00         80.00         80.00         80.00         80.00         80.00         80.00         80.00         80.00         80.00         80.00         80.00         80.00         80.00         80.00         80.00         80.00         80.00         80.00         80.00         80.00         80.00         80.00         80.00         80.00         80.00         80.00         80.00         80.00         80.00         80.00         80.00                                                                                                    |                                                    | Reporte E                     | jecutivo Por Franquic | ila y Tarjetas Priv | vadas           |                      |               |                   |                     |
| 11 - Progete Blue     2     5576.00.00     80.00     80.00     80.00     80.00     80.00     80.00       12 - Progete Blue     3     81.040.00     80.00     80.00     94.00     81.000       10 - Rocente D     28     82.180.700.00     80.00     81.000     81.000     81.000       40 - Projete Blue     2     82.88.370.00     80.00     81.000     81.000     81.000       112 - Service D     2     82.88.370.00     80.00     82.104.00     81.000     80.00       112 - Service D     10     32.100.000     80.00     81.000     81.000     80.00       112 - Service D     46     94.528.586.001     80.00     82.046.00     81.000.00       112 - Service D     46     94.528.586.001     80.00     82.046.00     84.746.582       112 - Service D     46     94.528.586.001     80.00     82.046.00     84.746.582                                                                                                    | 11 - Progets Blus       2       53/8/301.03       50.00       50.00       50.00/00       50.00/00       50.00/00       50.00/00       50.00/00       50.00/00       50.00/00       50.00/00       50.00/00       50.00/00       50.00/00       50.00/00       50.00/00       50.00/00       50.00/00       50.00/00       50.00/00       50.00/00       50.00/00       50.00/00       50.00/00       50.00/00       50.00/00       50.00/00       50.00/00       50.00/00       50.00/00       50.00/00       50.00/00       50.00/00       50.00/00       50.00/00       50.00/00       50.00/00       50.00/00       50.00/00       50.00/00       50.00/00       50.00/00       50.00/00       50.00/00       50.00/00       50.00/00       50.00/00       50.00/00       50.00/00       50.00/00       50.00/00       50.00/00       50.00/00       50.00/00       50.00/00       50.00/00       50.00/00       50.00/00       50.00/00       50.00/00       50.00/00       50.00/00       50.00/00       50.00/00       50.00/00       50.00/00       50.00/00       50.00/00       50.00/00       50.00/00       50.00/00       50.00/00       50.00/00       50.00/00       50.00/00       50.00/00       50.00/00       50.00/00       50.00/00       50.00/00       50.00/00       50.00/00                                                                                                    | 11 - Progets Bios       2       83/83/06.00       90.00       90.00       90.00       90.00       90.00       90.00       90.00       90.00       90.00       90.00       90.00       90.00       90.00       90.00       90.00       90.00       90.00       90.00       90.00       90.00       90.00       90.00       90.00       90.00       90.00       90.00       90.00       90.00       90.00       90.00       90.00       90.00       90.00       90.00       90.00       90.00       90.00       90.00       90.00       90.00       90.00       90.00       90.00       90.00       90.00       90.00       90.00       90.00       90.00       90.00       90.00       90.00       90.00       90.00       90.00       90.00       90.00       90.00       90.00       90.00       90.00       90.00       90.00       90.00       90.00       90.00       90.00       90.00       90.00       90.00       90.00       90.00       90.00       90.00       90.00       90.00       90.00       90.00       90.00       90.00       90.00       90.00       90.00       90.00       90.00       90.00       90.00       90.00       90.00       90.00       90.00       90.00       90.00<                                                                                                    | Privada                                            | Cart. Transacciares           | VolorQiute 0          | NL                  | Impacto Consume | Tana darup s Propins | Read Lipities |                   |                     |
| 12-Pagets Vendence     3     81.040.03     80.00     80.00     946.00     81.000       10.0000000     23     82.140.000,03     80.00     80.00     81.000     82.000       40-Targine Existination     23     82.000,033     80.00     82.000     82.000     82.000       112-SetUPC Trained     2     8000,033     80.00     82.000     82.000     82.000       112-SetUPC Trained     10     32.100.000,033     30.00     82.000     80.00     80.00       Totalers:     46     94.925.016.001     80.00     82.046.00     8100.00.00     84.706.000       (1.011)     10     10     10     10     10     10     10     10                                                                                                    | 12-Pagets Ventilitio     3     \$1.046.00     \$20.00     \$60.00     \$46.00     \$10.00       10.00000000000000000000000000000000000                                                                                                    | 12-Pagets Vendets     3     51.041.00     50.00     54.00     54.00     51.00       10.000000     10.000000     20     10.000000     10.00     10.00     10.000000     10.000000     10.000000     10.000000     10.000000     10.000000     10.000000     10.000000     10.000000     10.000000     10.000000     10.000000     10.000000     10.000000     10.000000     10.000000     10.000000     10.000000     10.0000000     10.000000     10.000000     10.0000000     10.0000000     10.0000000     10.0000000     10.0000000     10.0000000     10.00000000     10.00000000     10.00000000     10.00000000     10.00000000     10.000000000000     10.00000000000000000000000000000000000                                                                                                    | 11 - Pragete Blue                                  | 2                             | 8516.306.00           | 80.30               | 90.00           | 828.907.00           | 5251.499      |                   |                     |
| 100000000     23     0.10000000     10.0000000     10.000     10.000     10.000     10.000     10.000     10.000     10.000     10.000     10.000     10.000     10.000     10.000     10.000     10.000     10.000     10.000     10.000     10.000     10.000     10.000     10.000     10.000     10.000     10.000     10.000     10.000     10.000     10.000     10.000     10.000     10.000     10.000     10.000     10.000     10.000     10.000     10.000     10.000     10.000     10.000     10.000     10.000     10.000     10.000     10.000     10.000     10.000     10.000     10.000     10.000     10.000     10.000     10.000     10.000     10.000     10.000     10.000     10.000     10.000     10.000     10.000     10.000     10.000     10.000     10.000     10.000     10.000     10.000     10.000     10.000     10.000     10.000     10.000     10.000     10.000     10.000     10.000     10.000     10.000     10.000     10.000     10.000     10.000     10.000     10.000     10.000     10.000     10.000     10.000     10.000     10.000     10.000     10.000     10.000     10.000     10.000     10.000 <td< td=""><td>10.8058865     23     10.405863     10.00     10.00     10.4014140     10.000       48-TerpineEdel Matericani     2     100.000     20.00     101.040.00     10.2022.00     30.00       112-MALING TAHAMA     10     32.100.000     30.00     30.00     30.00     30.00     30.00       Totelen:     45     14.325.010.01     10.00     10.1040.00     10.000     10.000       Totelen:     45     14.325.010.01     10.00     10.000     10.000     10.000</td><td>100000000     33     101.103.104,03     100,00     100.00     110.00     100.001       48TargitalBala Maxim-Dural     2     \$208.077,00     30,00     \$21.040,00     \$10.202.000       112SPU/PO TARANI     10     321.000,000     30,00     30,00     30,00     30,00       Totales:     45     \$44.925.516.001     \$84.00     \$21.040,00     \$165.866.00     \$44.766.862       10Totales:     45     \$44.925.516.001     \$84.00     \$21.040,00     \$165.866.00     \$44.766.862</td><td>12 - Pagata Virotinto</td><td>0</td><td>81.046.00</td><td>80.30</td><td>90.00</td><td>545.00</td><td>81,000</td><td></td></td<>                                                                                                    | 10.8058865     23     10.405863     10.00     10.00     10.4014140     10.000       48-TerpineEdel Matericani     2     100.000     20.00     101.040.00     10.2022.00     30.00       112-MALING TAHAMA     10     32.100.000     30.00     30.00     30.00     30.00     30.00       Totelen:     45     14.325.010.01     10.00     10.1040.00     10.000     10.000       Totelen:     45     14.325.010.01     10.00     10.000     10.000     10.000                                                                                                    | 100000000     33     101.103.104,03     100,00     100.00     110.00     100.001       48TargitalBala Maxim-Dural     2     \$208.077,00     30,00     \$21.040,00     \$10.202.000       112SPU/PO TARANI     10     321.000,000     30,00     30,00     30,00     30,00       Totales:     45     \$44.925.516.001     \$84.00     \$21.040,00     \$165.866.00     \$44.766.862       10Totales:     45     \$44.925.516.001     \$84.00     \$21.040,00     \$165.866.00     \$44.766.862                                                                                                    | 12 - Pagata Virotinto                              | 0                             | 81.046.00             | 80.30               | 90.00           | 545.00               | 81,000        |                   |                     |
| 112 - BHURG TAXAMI         10         32.150.000 (00)         30,00         30,00         30,00         30,00         30,00         30,00         30,00         30,00         30,00         30,00         30,00         30,00         30,00         30,00         30,00         30,00         30,00         30,00         30,00         30,00         30,00         30,00         30,00         30,00         30,00         30,00         30,00         30,00         30,00         30,00         30,00         30,00         30,00         30,00         30,00         30,00         30,00         30,00         30,00         30,00         30,00         30,00         30,00         30,00         30,00         30,00         30,00         30,00         30,00         30,00         30,00         30,00         30,00         30,00         30,00         30,00         30,00         30,00         30,00         30,00         30,00         30,00         30,00         30,00         30,00         30,00         30,00         30,00         30,00         30,00         30,00         30,00         30,00         30,00         30,00         30,00         30,00         30,00         30,00         30,00         30,00         30,00         30,00         30,00         30                                                                                                    | 112-BPL/PC TAPARE     10     32 100 100 (00)     30,00     30,00     30,00     32 100 000       Totales:     45     \$4.525.016.00     \$3.00     \$31.046.00     \$158.086.00     \$4.716.552       [10/10]     1.0     5.00     \$32.046.00     \$158.086.00     \$4.716.552                                                                                                    | 112-BPL/PC TAX-AUR     10     32 150 000 000     30 000     30 000     30 000       Totales:     45     54 525 545 001     50.00     521 046 00     5145 000 000       Totales:     45     54 525 545 001     50.00     521 046 00     5145 000 000       Totales:     45     54 525 545 001     50.00     521 046 00     5145 000 000                                                                                                    | 10. ROBINO<br>49. Tanàn Bala Made Card             |                               | 8298,772,00           | 80,00               | 80,00           | 812,000,00           | 82012.041     |                   |                     |
| Toteles:         45         54.525.010.01         50.00         521.040.00         5100.001.00         54.710.002           [1:011]         1:0         0:0         0:0         0:0         0:0         0:0         0:0         0:0         0:0         0:0         0:0         0:0         0:0         0:0         0:0         0:0         0:0         0:0         0:0         0:0         0:0         0:0         0:0         0:0         0:0         0:0         0:0         0:0         0:0         0:0         0:0         0:0         0:0         0:0         0:0         0:0         0:0         0:0         0:0         0:0         0:0         0:0         0:0         0:0         0:0         0:0         0:0         0:0         0:0         0:0         0:0         0:0         0:0         0:0         0:0         0:0         0:0         0:0         0:0         0:0         0:0         0:0         0:0         0:0         0:0         0:0         0:0         0:0         0:0         0:0         0:0         0:0         0:0         0:0         0:0         0:0         0:0         0:0         0:0         0:0         0:0         0:0         0:0         0:0         0:0         0:0                                                                                                    | Totelets:         45         54.525.518.01         50.00         521.048.00         8168.686.00         54.716.565           (10.010)         1.02                                                                                                    | Totelen:         45         \$4.325.318.00         \$50.00         \$521.048.00         \$168.088.00         \$64.716.852           (1.071)         1.0         0.0         0.00         \$521.048.00         \$168.088.00         \$64.716.852                                                                                                    | 112- DRUPC TANAM                                   | 10                            | 32 100.000.00         | 30,00               | 30,00           | 30,00                | 32.100.000    |                   |                     |
| Toteles:         46         \$4325,51634         \$0.00         \$21,046,00         \$160,086,00         \$47,76,552           (1011)         Los         Los                                                                                                    | Totales:         45         94.525.595.001         50.00         521.046.00         9160.001.00         94.716.552           (1011)         1.0         4.0         5.1         5.1         5.1         5.1         5.1         5.1         5.1         5.1         5.1         5.1         5.1         5.1         5.1         5.1         5.1         5.1         5.1         5.1         5.1         5.1         5.1         5.1         5.1         5.1         5.1         5.1         5.1         5.1         5.1         5.1         5.1         5.1         5.1         5.1         5.1         5.1         5.1         5.1         5.1         5.1         5.1         5.1         5.1         5.1         5.1         5.1         5.1         5.1         5.1         5.1         5.1         5.1         5.1         5.1         5.1         5.1         5.1         5.1         5.1         5.1         5.1         5.1         5.1         5.1         5.1         5.1         5.1         5.1         5.1         5.1         5.1         5.1         5.1         5.1         5.1         5.1         5.1         5.1         5.1         5.1         5.1         5.1         5.1         5.1                                                                                                    | Totales:         46         94.525.516.04         50.00         521046.00         9160.084.00         94.716.000           (10419)         (a)         (a)                                                                                                    |                                                    |                               |                       |                     |                 |                      |               |                   |                     |
| 1999 te ee 10 te ce 10 te ce 1                                                                                                    | (1997)   pa   aa   aa   aa   aa   aa   aa                                                                                                    |                                                                                                    | Totales :                                          | 45                            | 94325.918.91          | \$8.00              | \$21,048,00     | 9188.884.20          | 84796.882     |                   |                     |
|                                                                                                    |                                                                                                    |                                                                                                    | (Holt) ( in ) in (                                 |                               |                       |                     |                 |                      |               |                   |                     |
|                                                                                                    |                                                                                                    |                                                                                                    | · · · · · · · · · · · · · · · · · · ·              |                               |                       |                     |                 |                      |               |                   |                     |
|                                                                                                    |                                                                                                    |                                                                                                    |                                                    |                               |                       |                     |                 |                      |               |                   |                     |
|                                                                                                    |                                                                                                    |                                                                                                    | Λ                                                  |                               |                       |                     |                 |                      |               |                   |                     |
|                                                                                                    |                                                                                                    |                                                                                                    | Reporte po                                         | pr tarjetas privadas. 💭       |                       |                     |                 |                      |               |                   |                     |
| Reporte por tarjetas privadas.                                                                                                    | Reporte por tarjetas privadas.                                                                                                    | Reporte por tarjetas privadas. 💭                                                                                                    |                                                    |                               |                       |                     |                 |                      |               |                   |                     |
| Reporte por tarjetas privadas.                                                                                                    | Reporte por tarjetas privadas.                                                                                                    | Reporte por tarjetas privadas.                                                                                                    | RBM <sup>°</sup><br>Pedeban Multicolor             |                               |                       |                     |                 |                      |               |                   |                     |

Bone

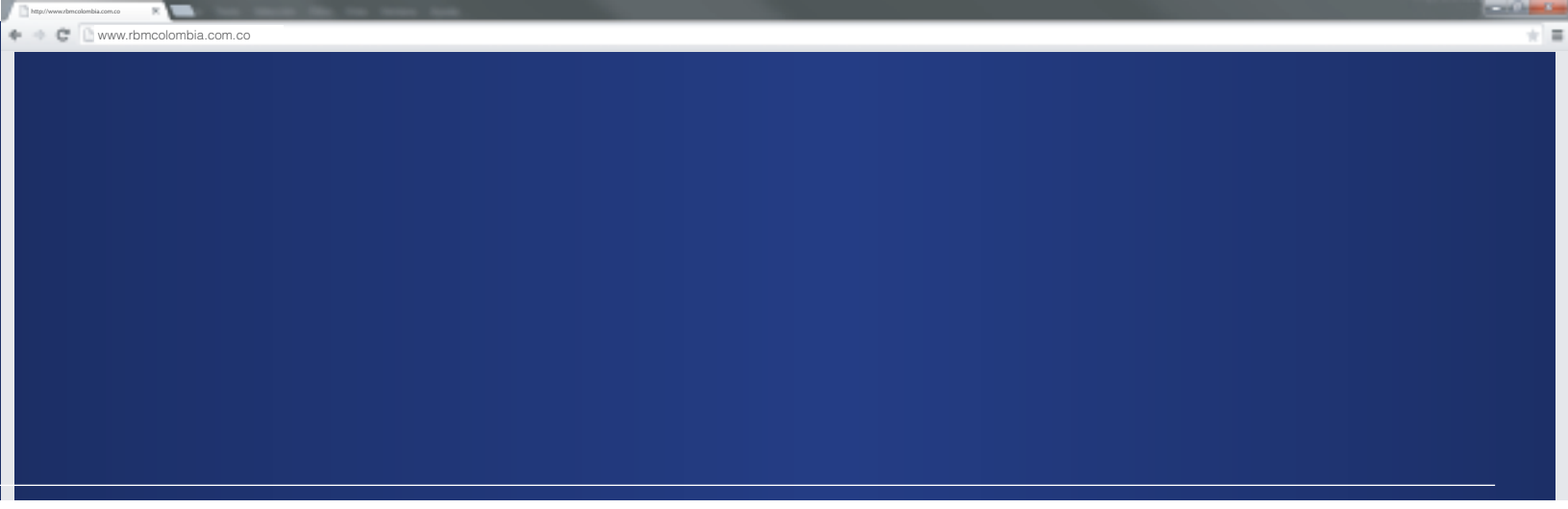

# Reporte Diario de Ventas

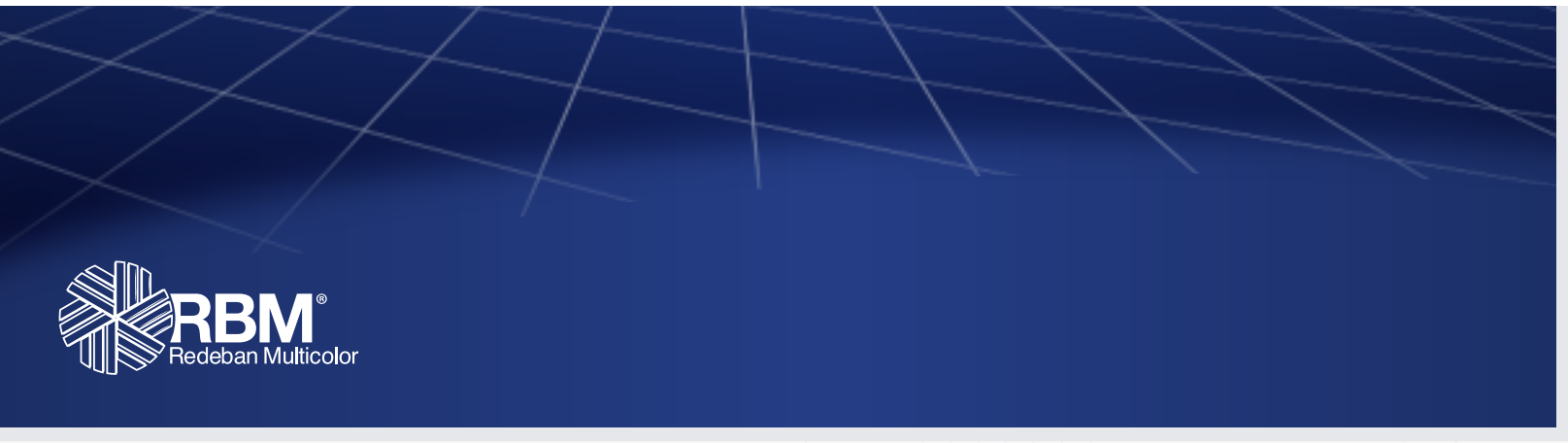

| http://www.rbmcolombia.com |                                                   |                                           |                               | Winter August August                |
|----------------------------|---------------------------------------------------|-------------------------------------------|-------------------------------|-------------------------------------|
| + C 🗅 ww                   | .rbmcolombia.com.co                               |                                           |                               | *                                   |
|                            |                                                   |                                           |                               | BM <sup>®</sup><br>deban Multicolor |
| SIC                        | Cambio de Clave                                   |                                           | UsuarioSIC - F                | inalizar Sesión                     |
| Repo                       | le Diario de Ventas Reporte Corresponsal Bancario | Administración Liquidación de Franquicias | Generación Archivo por Fechas |                                     |
| SIC                        | Reporte Diario de Ventas                          |                                           |                               |                                     |
| Repo                       | te Diario de Transacciones                        |                                           |                               |                                     |
| Fe                         | ha de Movimiento "06/05/2015 Consultar            |                                           |                               |                                     |
|                            |                                                   |                                           |                               |                                     |

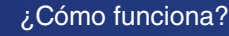

¿Cómo funciona? • Seleccione la pestaña Reporte Diario de Ventas.

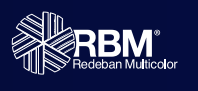

=

| http://www | vzbmcolombia.com.co    |        |       |       |       |      |       |        |       |    |         |        |          |         |          |      |      |          |           |         |         |              |         | and the |
|------------|------------------------|--------|-------|-------|-------|------|-------|--------|-------|----|---------|--------|----------|---------|----------|------|------|----------|-----------|---------|---------|--------------|---------|---------|
| -          | www.rbmcolombia.com.co | 2      |       |       |       |      |       |        |       |    |         |        |          |         |          |      |      |          |           |         |         |              |         | *       |
| R          | L.                     |        |       |       |       |      |       |        |       |    |         |        |          |         |          |      |      |          |           |         | Red     | B<br>deban N | Meltico | llor    |
|            | SIC Cambio de C        | lave   |       |       |       |      |       |        |       |    |         |        |          |         |          |      |      |          |           | Usuari  | ioSIC - | Finaliza     | r Sesić | 'n      |
| Γ          | Reporte Diario de Vent | tas    | R     | lepor | te Co | mesp | onse  | al Ban | cario | Ad | dminist | ración | Liquidad | ción de | Franquia | cias | Gene | ración A | vrchivo j | por Fea | chas    |              |         |         |
|            | SIC > Reporte Diarie   | o de V | enta: | 8     |       |      |       |        |       |    |         |        |          |         |          |      |      |          |           |         |         |              |         |         |
|            | Reporte Diario de Tran | saccio | nes   |       |       |      |       |        |       |    |         |        |          |         |          |      |      |          |           |         |         |              |         |         |
|            | Fecha de Movimiento    | 06/05/ | 2015  |       |       | 0    | Consu | flar   |       |    |         |        |          |         |          |      |      |          |           |         |         |              |         |         |
|            |                        | 0      |       | Mar   | zo 20 | 15   |       | 0      |       |    |         |        |          |         |          |      |      |          |           |         |         |              |         |         |
|            |                        | L      | м     | I.    | J     | ۷    | 5     | D      |       |    |         |        |          |         |          |      |      |          |           |         |         |              |         |         |
|            |                        |        |       |       |       |      |       | 1      |       |    |         |        |          |         |          |      |      |          |           |         |         |              |         |         |
|            |                        | 2      | 3     | 4     | 5     | 6    | 7     | 8      |       |    |         |        |          |         |          |      |      |          |           |         |         |              |         |         |
|            |                        | 16     | 17    | 18    | 12    | 20   | 21    | 22     |       |    |         |        |          |         |          |      |      |          |           |         |         |              |         |         |
|            |                        | 23     | 24    | 25    | 26    | 27   | 28    | 29     |       |    |         |        |          |         |          |      |      |          |           |         |         |              |         |         |
|            |                        | 30     | 31    |       |       |      |       |        |       |    |         |        |          |         |          |      |      |          |           |         |         |              |         |         |
| <          |                        |        |       |       |       |      |       |        |       |    |         |        |          |         |          |      |      |          |           |         |         |              |         | >       |

2

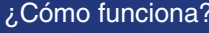

- ¿Cómo funciona?
  En Fecha de Movimiento elija en el calendario desplegable la fecha que desea consultar.
  - Haga clic en Consultar.

=

www.rbmcolombia.com.co

#### SIC > Reporte Diario de Ventas

#### Reporte Diario de Transacciones

Fecha de Movimiento \* 15/03/2015

Consultar

### Exportar Excel

| - |   |   |   | Ŧ |   |   |   |   | - |   |   |   | 1 |
|---|---|---|---|---|---|---|---|---|---|---|---|---|---|
| - | - | - | - | - | - | - | - | - | - | - | - | - |   |
| - | - | - | - | - | - | - | - | - | - | - | - | - | - |

|                          | F            | Reporte Diario de V | entas Por Comero | cio               |                   |                      |
|--------------------------|--------------|---------------------|------------------|-------------------|-------------------|----------------------|
| Comercio                 | Dirección    | Cant. Transacciones | Valor Bruto      | IVA               | Impuesto Consumo  | Tasa Aerop o Propina |
| 0010080075 - Comercio 1  | Dirección 1  | 1000                | \$000.000.000.00 | \$000.000.000.00  | \$000.000.000.00  | \$000.000.000.00     |
| 0010092478 - Comercio 2  | Dirección 2  | 1000                | \$000.000.000.00 | \$000.000.000.00  | \$000.000.000.00  | \$000.000.000.00     |
| 0010154730 - Comercio 3  | Dirección 3  | 1000                | \$000.000.000.00 | \$.000.000.000.00 | \$.000.000.000.00 | \$.000.000.000.0     |
| 0010355279 - Comercio 4  | Dirección 4  | 1000                | \$000.000.000.00 | \$000.000.000.00  | \$000.000.000.00  | \$000.000.000.00     |
| 0010362234 - Comercio 5  | Dirección 5  | 1000                | \$000.000.000.00 | \$000.000.000.00  | \$000.000.000.00  | \$000.000.000.00     |
| 0010363405 - Comercio 6  | Dirección 6  | 1000                | \$000.000.000.00 | \$000.000.000.00  | \$000.000.000.00  | \$000.000.000.00     |
| 0010373447 - Comercio 7  | Dirección 7  | 1000                | \$000.000.000.00 | \$000.000.000.00  | \$000.000.000.00  | \$000.000.000.00     |
| 0010602407 - Comercio 8  | Dirección 8  | 1000                | \$000.000.000.00 | \$000.000.000.00  | \$000.000.000.00  | \$000.000.000.00     |
| 0010725172 - Comercio 9  | Dirección 9  | 1000                | \$000.000.000.00 | \$000.000.000.00  | \$000.000.000.00  | \$000.000.000.00     |
| 0010849638 - Comercio 10 | Dirección 10 | 1000                | \$000.000.000.00 | \$000.000.000.00  | \$000.000.000.00  | \$000.000.000.00     |
| <                        |              |                     |                  |                   |                   | >                    |

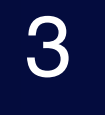

A continuación aparecerá el reporte de las transacciones con una fecha determinada, como está en el cuadro. Si su usuario cuenta con un perfil para ver información a nivel de Nit, podrá ver la información de todos los códigos únicos asociados al Nit. Si el usuario cuenta con un perfil para ver únicamente información de código único, únicamente aparecerá la información del código único asociado al usuario.

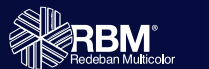

Este ejemplo muestra el reporte de las transacciones para usuario con permisos a nivel de Nit. En una siguiente diapositiva usted encontrará el ejemplo del reporte que podrán ver los usuarios asociados a un código único.

Done

🔮 Internet | Frintected Model On

Filtrar comercios:

G = \$100% =

#### Reporte Diario de Transacciones

| Fecha de Movimiento 1503/2015       | Consultar   |                       |                  |                  | Filtrar comercios: |                      |
|-------------------------------------|-------------|-----------------------|------------------|------------------|--------------------|----------------------|
| Clic para export<br>en formato Exce | ar<br>el.   |                       |                  |                  |                    |                      |
|                                     | F           | Reporte Diario de V   | entas Por Comerc | io               |                    |                      |
| Comercio                            | Dirección   | Cant. Transacciones 0 | Valor Bruto      | IVA              | Impuesto Consumo   | Tasa Aerop o Propina |
| 0010080075 - Comercio 1             | Dirección 1 | 1000                  | \$000.000.000.00 | \$000.000.000.00 | \$000.000.000.00   | \$000.000.000.00     |
| 0010092476 - Comercio 2             | Dirección 2 | 1000                  | \$000.000.000.00 | \$000.000.000.00 | \$000.000.000.00   | \$000.000.000.00     |
| 0010154730 - Comercio 3             | Dirección 3 | 1000                  | \$000.000.000.00 | \$000.000.000.00 | \$000.000.000.00   | \$000.000.000.00     |
|                                     |             |                       |                  |                  |                    |                      |

| E 4 - 0 - 1 - 1                     | Per Per                       | portsDiariodeVentsoCome | ocie2014-04-12 (Mod | e de compatibilidad] | Micresoft Excel                                   |                        |           |                  |
|-------------------------------------|-------------------------------|-------------------------|---------------------|----------------------|---------------------------------------------------|------------------------|-----------|------------------|
| Archino Inicio Insentar Diseño de p | página Pórmulao Datos Re      | niser Vista Compl       | iomentoo            |                      |                                                   |                        |           | A 😡              |
| Anal Anal                           | · • · A' A' = = 3             | - Apustar texto         | Pecha               | -                    | l 🐺 I                                             | 2 2 3                  | E En Rela | ow - 27          |
| Pegar I Copiar tornato N X & ·      | 🗄 •   🍮 • 🔽 • 🔳 🖷 🖷 🔮         | R (K B)Combinary on     | daar 5 - % 0        | o 18 19 Form         | ito Der foenato Echi<br>analin como tablain i ori | ida v v v              | v 2 Borr  | wr yfiltaur sele |
| Parlapapetes G Pare                 | ale G                         | Alread(n                | G Rünes             | a 15                 | Estiles                                           | C64                    | 81        | Mild/Ficer       |
| A16 - A                             | 0012597609 PARLESS SHOE MERCL | RIO 7324                |                     |                      |                                                   |                        |           |                  |
| A                                   | D                             | C                       | D                   | E                    | 1                                                 | G                      | Н         | 1                |
| 1                                   | Contriduct day                |                         | Inge                | stes                 | Taxa Awya a                                       | Comp                   | ale .     |                  |
| 2                                   | Transacciones                 | Tator Bruto             | MA                  | Consenso             | Propina                                           | Base de<br>Liquidación | Consistor | Relations        |
| 3 0012345676 COMERCIO XXXXX         | 1000                          | \$0,00                  | \$0,00              | \$0,00               | \$0,00                                            | \$0,00                 | \$0,00    | \$0,00           |
| 4 0012455789 COMERCIO XXXXX         | 1000                          | \$0,00                  | \$0,00              | \$0,00               | \$0,00                                            | \$0,00                 | \$0,00    | \$0,00           |
| 5 0042587890 COMERCIO XXXXX         | 1000                          | \$0,00                  | \$0,00              | \$0,00               | \$0,00                                            | \$0,00                 | \$0,00    | \$0,00           |
| 9 0012345678 COMERCIO XXXXX         | 1000                          | \$0,00                  | \$0,00              | \$0,00               | \$0,00                                            | \$0,00                 | \$0,00    | \$0,00           |

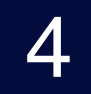

Si desea exportar la información a Excel, haga clic en Exportar Excel y se descargará el reporte diario de ventas a un archivo de Excel. En este reporte, se verá la información que vemos en la pantalla, un resumen del movimiento a nivel de Nit para la fecha elegida. Este Excel podrá ser editado por el comercio. Contenido del Excel:

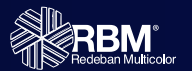

Hoja 1 - Portada con resumen de filtros de la información y con campo de observaciones de Redeban Multicolor o del comercio. Hoja 2 - La información completa del reporte por fecha.

Done |

🕨 🔹 🖸 www.rbmcolombia.com.co

| Exportar Excel               |              |                    |
|------------------------------|--------------|--------------------|
| Fecha de Movimiento 15/03/20 | 15 Consultar | Filtrar comercioe: |

|                                         |              | reporte Diario de v | entas Por Gomero | .10              |                  |                      |
|-----------------------------------------|--------------|---------------------|------------------|------------------|------------------|----------------------|
| Comercio                                | Dirección    | Cant. Transacciones | Valor Bruto      | IVA              | Impuesto Consumo | Tasa Aerop o Propina |
| 0010000075 - Comercio 1                 | AVC 9 68A-94 | 2.336               | \$000.000.000.00 | \$000.000.000.00 | \$000.000.000.00 | \$000.000.000.0      |
| 0010002478 - Come to 2                  | Dirección 1  | 1000                | \$000.000.000.00 | \$000.000.000.00 | \$000.000.000.00 | \$000.000.000.00     |
| Clic para ver<br>información detallada. | Dirección 2  | 1000                | \$000.000.000.00 | \$000.000.000.00 | \$000.000.000.00 | \$000.000.000.00     |
| 0010355279 - Comercio 4                 | Dirección 3  | 1000                | \$000.000.000.00 | \$000.000.000.00 | \$000.000.000.00 | \$000.000.000.00     |
| 0010362234 - Comercio 5                 | Dirección 4  | 1000                | \$000.000.000.00 | \$000.000.000.00 | \$000.000.000.00 | \$000.000.000.00     |
| 0010353405 Comercio 6                   | Dirección 5  | 1000                | \$000.000.000.00 | \$000.000.000.00 | \$000.000.000.00 | \$000.000.000.00     |
| 0010373447 Comercio 7                   | Dirección 6  | 1000                | \$000.000.000.00 | \$000.000.000.00 | \$000.000.000.00 | \$000.000.000.00     |
| 0010602407 - Comercio 8                 | Dirección 7  | 1000                | \$000.000.000.00 | \$000.000.000.00 | \$000.000.000.00 | \$000.000.000.00     |
| 0010726172 - Comercio 9                 | Dirección 8  | 1000                | \$000.000.000.00 | \$000.000.000.00 | \$000.000.000.00 | \$000.000.000.00     |
| 0010849636 - Comercio 10                | Dirección 9  | 1000                | \$000.000.000.00 | \$000.000.000.00 | \$000.000.000.00 | \$000.000.000.00     |
| <                                       |              |                     |                  |                  |                  | >                    |
| Totales:                                |              | 179.636             |                  | \$000.000.000.00 | \$000.000.000.00 | \$000.000.000.00     |
| (1 of 55) (1 a) (1 2 3 4 5 6            | 7 8 9 1      |                     |                  |                  |                  |                      |

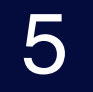

Si desea revisar detalladamente las transacciones de un comercio, seleccione el código único con un clic y la aplicación le mostrará en detalle la información.

Esta opción está disponible para usuarios con permisos a nivel de Nit.

RBM<sup>®</sup> Redeban Multicok \* =

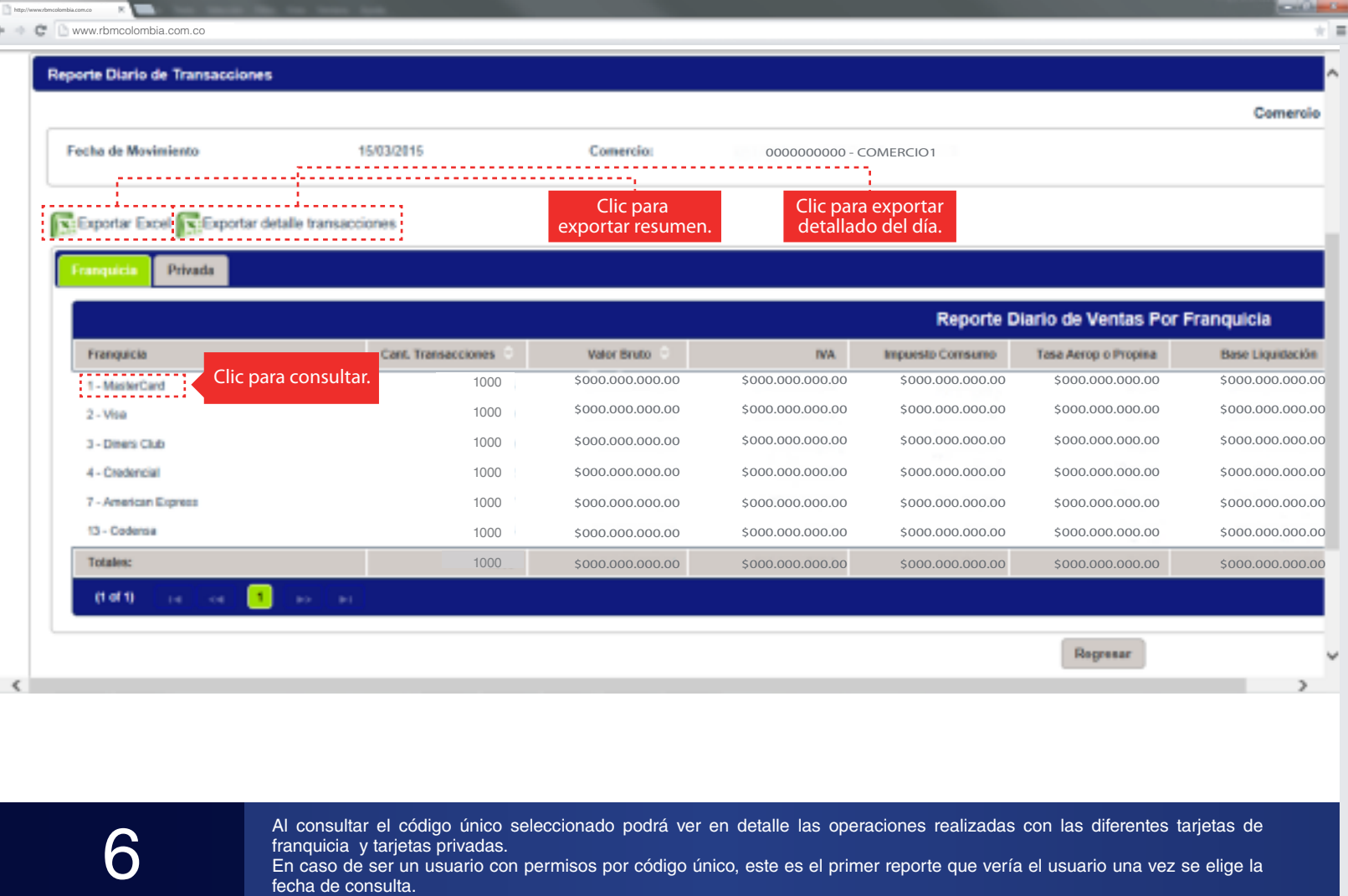

En caso que desee tener el detalle de la información, puede exportarla a Excel seleccionando Exportar Excel o Exportar Detalle Transacciones (esta última permite ver el origen y tipo de transacciones).

Si desea conocer el detalle de las transacciones correspondientes a una franquicia, haga clic en la que desea consultar.

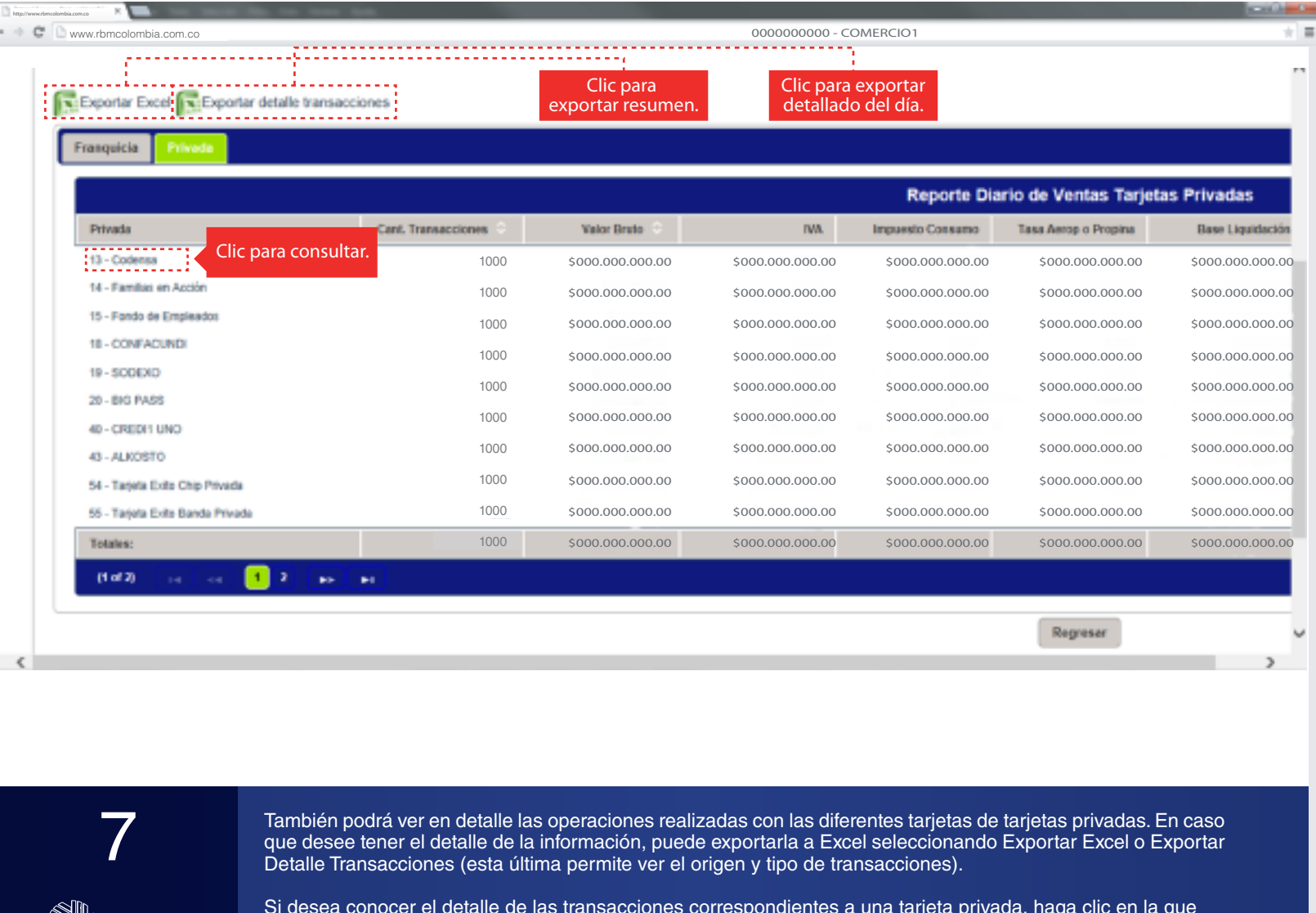

Si desea conocer el detalle de las transacciones correspondientes a una tarjeta privada, haga clic en la que desea consultar.

| eporte Diario de Ventas                                                                       | Reporte Corresponsal Bancario | Administración Liquid                                                         | lación de Franquicias                                          | Generación Ar                                                     | chivo por Fechas                                                                                         |                                                                           |
|-----------------------------------------------------------------------------------------------|-------------------------------|-------------------------------------------------------------------------------|----------------------------------------------------------------|-------------------------------------------------------------------|----------------------------------------------------------------------------------------------------|---------------------------------------------------------------------------|
| C > Reporte Diario de V                                                                       | Ventas                        |                                                                               |                                                                |                                                                   |                                                                                                    |                                                                           |
| eporte Diario de Transacci                                                                    | ones                          |                                                                               |                                                                |                                                                   |                                                                                                    |                                                                           |
|                                                                                               |                               |                                                                               |                                                                |                                                                   | c                                                                                                    | omercio >> Franqui                                                        |
| Fecha de Movimiento                                                                           | 15/03/2015 Comercia:          | 000000000 - COMI                                                              | ERCIO1                                                         | F                                                                 | ranquicia: 1 - Mask                                                                                      | erCard                                                                    |
|                                                                                               |                               |                                                                               |                                                                |                                                                   |                                                                                                    |                                                                           |
| Experter Excel                                                                                | portar en Excel               |                                                                               |                                                                |                                                                   |                                                                                                    |                                                                           |
| Exponent Colden                                                                               |                               |                                                                               |                                                                |                                                                   |                                                                                                    |                                                                           |
|                                                                                               | Report                        | e Diario de Ventas P                                                          | Por Tipo De Oper                                               | ación                                                             |                                                                                                    |                                                                           |
| Tipo De Operación                                                                             | Cant. Transacciones           | e Diario de Ventas P<br>Valor Bruto                                           | Por Tipo De Oper                                               | ación<br>Impuesto Consumo                                         | Tasa Aerop o Propina                                                                                     | Base Liquidació                                                           |
| Tipo De Operación<br>19 - Compra                                                              | Cant. Transacciones ÷         | e Diario de Ventas P<br>Velor Bruto ©<br>\$000.000.000.00                     | Por Tipo De Oper<br>MA<br>\$000.000.000.00                     | ación<br>Impuesto Consumo<br>\$000.000.000.00                     | Tesa Aerop o Propina<br>\$000.000.000.00                                                                 | Base Liquidación<br>\$000.000.000.0                                       |
| Tipo De Operación<br>19 - Compra<br>17 - Consulta de Saldo                                    | Cant. Transacciones Compra    | e Diario de Ventas P<br>Valor Bruto C<br>\$000.000.000.00<br>\$000.000.000.00 | Por Tipo De Oper<br>MA<br>\$000.000.000.00<br>\$000.000.000.00 | ación<br>Impuesto Consumo<br>\$000.000.000.00<br>\$000.000.000.00 | Tesa Aerop o Propina<br>\$000.000.000.00<br>\$000.000.000.00                                             | Bose Liquidació<br>\$000.000.000.<br>\$000.000.000.00                     |
| Tipo De Operación<br>19 - Compra<br>17 - Consulta de Saldo                                    | Cant. Transacciones Compra    | e Diario de Ventas P<br>Velor Bruto C<br>S000.000.000.00<br>\$000.000.000.00  | Por Tipo De Oper<br>MA<br>\$000.000.000.00<br>\$000.000.000.00 | ación<br>Inguesto Consumo<br>\$000.000.000.00<br>\$000.000.000.00 | Tasa Aerop o Propina           \$000.000.000.00           \$000.000.000.00                               | Base Liquidació<br>\$000.000.000.<br>\$000.000.000.                       |
| Tipo Do Operación<br>19 - Compra<br>17 - Consulta de Saldo<br>C<br>Totales:                   | Cant. Transacciones Compra    | e Diario de Ventas P<br>Velor Bruto ©<br>\$000.000.000.00<br>\$000.000.000.00 | Por Tipo De Oper<br>NA<br>\$000.000.000.00<br>\$000.000.000.00 | ación<br>Inguesto Consumo<br>\$000.000.000.00<br>\$000.000.000.00 | Tess Aerop o Propino           \$000.000.000.00           \$000.000.000.00           \$000.000.000.00    | Base Liquidació<br>\$000.000.000.<br>\$000.000.000.000.<br>\$000.000.     |
| Tipo De Operación<br>18 - Compra<br>17 - Consulta de Saldo<br>C<br>Totales:<br>(1 of 1) te es | Cant Transacciones Compra     | e Diario de Ventas F<br>Velor Bruto ©<br>\$000.000.000.00<br>\$000.000.000.00 | Por Tipo De Oper<br>MA<br>\$000.000.000.00<br>\$000.000.000.00 | ación<br>Impuesto Consumo<br>\$000.000.000.00<br>\$000.000.000.00 | Tasa Aarop o Propina           \$000.000.000.00           \$000.000.000.00           \$000.000.000.00    | Bess Liguidació<br>\$000.000.000.0<br>\$000.000.000.00                    |
| Tipo Do Operación<br>19 - Compra<br>17 - Consulta de Saldo<br>C<br>Totales:<br>(1 of 1) 14 44 | Cant. Transacciones Compra    | e Diario de Ventas P<br>Velor Bruto ©<br>\$000.000.000.00<br>\$000.000.000.00 | Por Tipo De Oper<br>MA<br>\$000.000.000.00<br>\$000.000.000.00 | ación<br>Inguesto Consumo<br>\$000.000.000.00<br>\$000.000.000.00 | Tess Aerop o Propino           \$000.000.000.000           \$000.000.000.000           \$000.000.000.000 | Base Liquidación<br>\$000.000.000.000.0<br>\$000.000.000.00<br>\$000.000. |

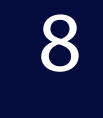

Si necesita ver el detalle de alguna operación en especial, seleccione el tipo de operación a consultar, por ejemplo: Compra. La aplicación le mostrará todas las transacciones de compra por terminal.

🕨 🗢 😋 🕒 www.rbmcolombia.com.co

| Tipo Operación: 10 - Compra |               |            |                  |                  |                  |                      |                 |
|-----------------------------|---------------|------------|------------------|------------------|------------------|----------------------|-----------------|
| Exportar Excel              | rtar en Excel |            |                  |                  |                  |                      |                 |
|                             |               |            |                  |                  | Reporte D        | iario de Ventas Po   | r Terminal      |
| Terminal                    | Cant. Tra     | nsacciones | Valor Brute      | IVA              | Impuesto Consumo | Tasa Aerop o Propina | Base Liquidació |
| 80014003                    |               | 1000       | \$000.000.000.00 | \$000.000.000.00 | \$000.000.000.00 | \$000.000.000.00     | \$000.000.000   |
| 80014011                    |               | 1000       | \$000.000.000.00 | \$000.000.000.00 | \$000.000.000.00 | \$000.000.000.00     | \$000.000.000   |
| 80014015 Term               | inal          | 1000       | \$000.000.000.00 | \$000.000.000.00 | \$000.000.000.00 | \$000.000.000.00     | \$000.000.000   |
| 80014017                    |               | 1000       | \$000.000.000.00 | \$000.000.000.00 | \$000.000.000.00 | \$000.000.000.00     | \$000.000.000   |
| 80014024                    |               | 1000       | \$000.000.000.00 | \$000.000.000.00 | \$000.000.000.00 | \$000.000.000.00     | \$000.000.000   |
| 80014038                    |               | 1000       | \$000.000.000.00 | \$000.000.000.00 | \$000.000.000.00 | \$000.000.000.00     | \$000.000.000   |
| 80014040                    |               | 1000       | \$000.000.000.00 | \$000.000.000.00 | \$000.000.000.00 | \$000.000.000.00     | \$000.000.000   |
| 80014050                    |               | 1000       | \$000.000.000.00 | \$000.000.000.00 | \$000.000.000.00 | \$000.000.000.00     | \$000.000.000   |
| 80014057                    |               | 1000       | \$000.000.000.00 | \$000.000.000.00 | \$000.000.000.00 | \$000.000.000.00     | \$000.000.000   |
| 80075052                    |               | 1000       | \$000.000.000.00 | \$000.000.000.00 | \$000.000.000.00 | \$000.000.000.00     | \$000.000.000   |
| Totales:                    |               |            | \$000.000.000.00 | \$000.000.000.00 | \$000.000.000.00 | \$000.000.000.00     | \$000.000.000   |
| (1 of 2) 1 = 1 = 1          | 2 +> +1       |            |                  |                  |                  |                      |                 |
|                             |               |            |                  |                  |                  |                      |                 |

9

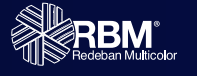

Al ingresar, se despliega la información detallada de las transacciones de esa operación específica en cada una de las terminales del comercio. Este detalle se puede exportar a Excel mostrando exactamente la información que se muestra en pantalla haciendo clic en Exportar Excel. El aplicativo también permite realizar una consulta por terminal, haciendo clic sobre la terminal que se quiere consultar.

Done |

😂 Internet | Frintected Model On 👘

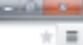

| SIC Cambio de Clave                                     |                            |                         |                            |                |                    |                      |             |
|---------------------------------------------------------|----------------------------|-------------------------|----------------------------|----------------|--------------------|----------------------|-------------|
| Reporte Diario de Ventas                                | Reporte Cor                | responsal Bancario      | Administración Liquidación | te Franquicias | Generación Archive | o por Fechas         |             |
| SIC > Reporte Diario de                                 | Ventas                     |                         |                            |                |                    |                      |             |
| Reporte Diario de Transacci                             | ones                       |                         |                            |                |                    |                      |             |
| Fecha Proceso: 15/03/2015<br>Tipo Operación: 10 - Compr | Comercio:<br>a Terminal: 8 | 0014003                 | Franquicia: 1 - Mast       | srCard         |                    |                      |             |
| Numero Tarjeta 3785                                     | Monto                      | Código A                | probación 22000 ×          | Consultar      | scador             |                      |             |
| Exportar Excel                                          | portar en Excel            |                         |                            |                |                    |                      |             |
|                                                         |                            | 1                       | Reporte Diario de Venta    | is Detalle     |                    |                      |             |
| Hora                                                    | Torjota                    | Consecutivo Transacción | Valor Bruto                | IVA            | Impuesto Consumo   | Tasa Aerop o Propina | Base Liquid |
| 11:01:01                                                | 1001                       | 22080                   | 100 M 100 M                |                |                    |                      |             |
| 12:02:02                                                | 1002                       | 22082                   | 1000000                    |                |                    |                      |             |
| 13:03:03                                                | 1003                       | 22086                   |                            |                |                    |                      |             |
| 14:04:04                                                | 1004                       | 22100                   | )                          |                |                    |                      |             |
|                                                         |                            |                         | Regresser                  | egresar        |                    |                      |             |

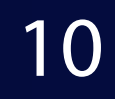

Al ingresar puede revisar el detalle por terminal y exportar a Excel. Adicionalmente, en la parte superior se encuentra un buscador que permite acceder más rápidamente por número de tarjeta, monto de la transacción y código de aprobación de dicha transacción. Si necesita volver al menú anterior, haga clic en Regresar.

#### **Buscador:**

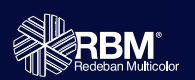

Número de Tarjeta: incluir el número completo de la tarjeta. Monto: al incluir un monto, se desplegarán las transacciones que coincidan entre un 10% mayor y menor al monto ingresado. Por ejemplo, si busca 100, le mostrará las transacciones que estén entre 90 y 110. Código de aprobación: incluir el número completo.

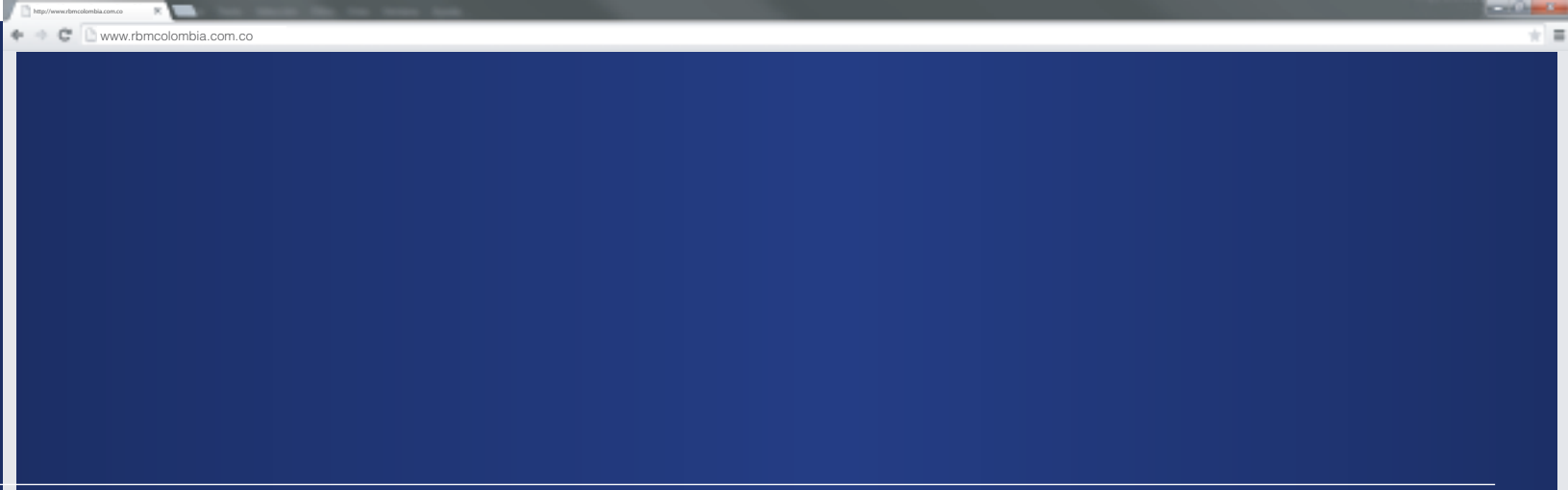

### **Reporte Corresponsal Bancario**

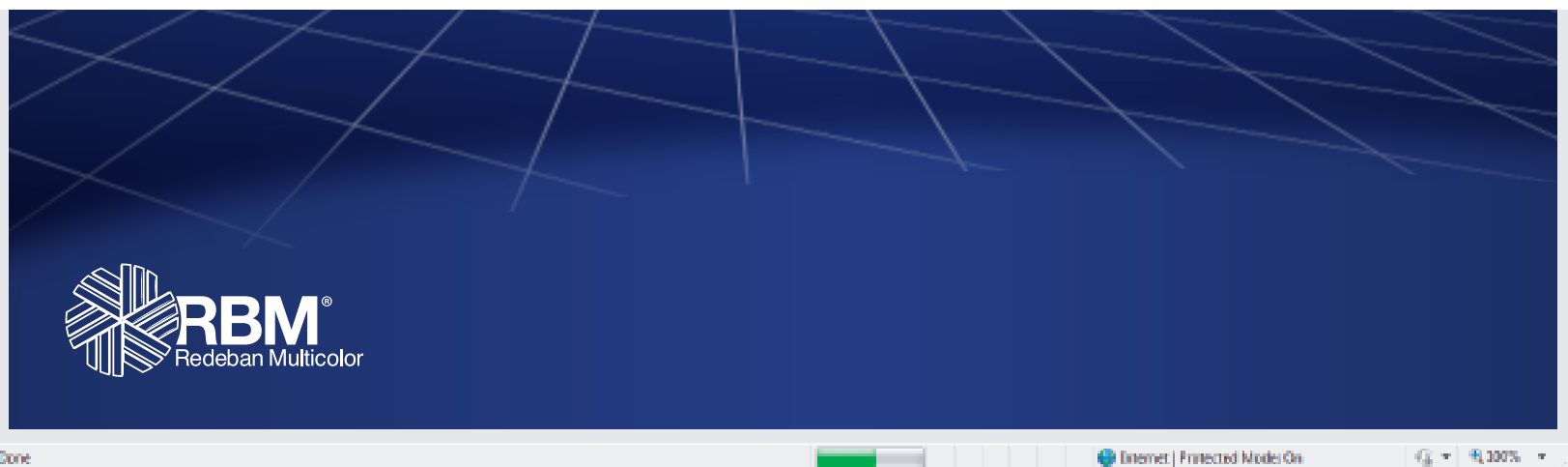

Done

| http:// | ww.zbmcolombia.com.co    |  |  |  |
|---------|--------------------------|--|--|--|
| 4.0     | C www.rbmcolombia.com.co |  |  |  |
|         |                          |  |  |  |
|         |                          |  |  |  |
|         |                          |  |  |  |

| SIC     | Cambio de Clave                    |                               |                                           |                               |
|---------|------------------------------------|-------------------------------|-------------------------------------------|-------------------------------|
| Reporte | Diario de Ventas                   | Reporte Corresponsal Bancario | Administración Liquidación de Franquicias | Generación Archivo por Fechas |
| SIC >   | Reporte Correspons                 | sal Bancario                  |                                           |                               |
| Reports | Diario de Transaccio               | nes Corresponsal Bancario     |                                           |                               |
| Fech    | a de Movimiento <sup>«</sup> 15030 | 2015 Consultar                |                                           |                               |

¿Cómo funciona? • Seleccione la pestaña Reporte Corresponsal Bancario.

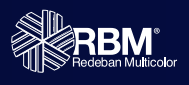

\* =

| Image: Comparison of the Clave         Reporte Diario de Clave         Reporte Diario de Ventas       Reporte Corresponsal Bancario         SIC > Reporte Corresponsal Bancario       Administración Liquidación de Franquicias       Generación Archivo por Fechas         SIC > Reporte Corresponsal Bancario       Marco 2016       Image: Corresponsal Bancario         Pecha de Movimiento       Operación 2016       Image: Corresponsal Bancario         Vinco 2016       Image: Corresponsal Bancario       Image: Corresponsal Bancario         Vinco 2016       Image: Corresponsal Bancario       Image: Corresponsal Bancario         Vinco 2016       Image: Corresponsal Bancario       Image: Corresponsal Bancario         Vinco 2016       Image: Corresponsal Bancario       Image: Corresponsal Bancario         Vinco 2016       Image: Corresponsal Bancario       Image: Corresponsal Bancario         Image: Corresponsal Bancario       Image: Corresponsal Bancario       Image: Corresponsal Bancario         Image: Corresponsal Bancario       Image: Corresponsal Bancario       Image: Corresponsal Bancario       Image: Corresponsal Bancario         Image: Corresponsal Bancario       Image: Corresponsal Bancario       Image: Corresponsal Bancario       Image: Corresponsal Bancario         Image: Corresponsal Bancario       Image: Corresponsal Bancario       Image: Corresponsal Bancario       Image: Cor                                                                                                    | Construction de Varias          Reporte Dario de Varias       Reporte Corresponsal Bancario         SC - Reporte Corresponsal Bancario       Administración Liquidación de Franquidias       Ceneración Archivo por Fechas         SC - Reporte Corresponsal Bancario       Image: Consequencial Bancario       Image: Consequencial Bancario         Percie Obrio de Transacciones Corresponsal Bancario       Image: Consequencial Bancario       Image: Consequencial Bancario         Image: Consequencial Bancario       Image: Consequencial Bancario       Image: Consequencial Bancario         Image: Consequencial Bancario       Image: Consequencial Bancario       Image: Consequencial Bancario         Image: Consequencial Bancario       Image: Consequencial Bancario       Image: Consequencial Bancario         Image: Consequencial Bancario       Image: Consequencial Bancario       Image: Consequencial Bancario         Image: Consequencial Bancario       Image: Consequencial Bancario       Image: Consequencial Bancario         Image: Consequencial Bancario       Image: Consequencial Bancario       Image: Consequencial Bancario         Image: Consequencial Bancario       Image: Consequencial Bancario       Image: Consequencial Bancario         Image: Consequencial Bancario       Image: Consequencial Bancario       Image: Consequencial Bancario         Image: Consequencial Bancario       Image: Consequencial Bancario       Image: Consequencial Bancario                                                                                                    |                                                                    |
|----------------------------------------------------------------------------------------------------|----------------------------------------------------------------------------------------------------|--------------------------------------------------------------------|
| SIC       Cambio de Clave         Reporte Diario de Ventas       Reporte Corresponsal Bancario         SIC > Reporte Corresponsal Bancario         Reporte Diario de Transacciones Corresponsal Bancario         Reporte Diario de Transacciones Corresponsal Bancario         Reporte Diario de Mavimiento         00052015         Comunitario         L       M         1       J         1       1         1       1         1       1         1       1         2       3         3       10         11       12         12       13         13       12         14       11         15       12         16       12         17       15         18       19         19       21         2       2         2       3         13       12         14       11         15       12         2       2         2       2         2       2         2       2         2       2 <tr< th=""><th>SC       entrode Clave         Reporte Dario de Vientas       Reporte Corresponsal Bancario         SC - Reporte Corresponsal Bancario       Entrode Mariastración Liquidación de Franquicias       Generación Archivo por Fechas         Total de Waveisser       Image: State State</th></tr<> | SC       entrode Clave         Reporte Dario de Vientas       Reporte Corresponsal Bancario         SC - Reporte Corresponsal Bancario       Entrode Mariastración Liquidación de Franquicias       Generación Archivo por Fechas         Total de Waveisser       Image: State State |                                                                    |
| Reporte Diario de Ventas         Reporte Corresponsal Bancario         Administración Liquidación de Franquicias         Generación Archivo por Fechas           SIC > Reporte Corresponsal Bancario         Reporte Diario de Transacciones Corresponsal Bancario         Image: Constantario         Image: Constantario           Fecha de Movimiento         Operación Su Su Su Su Su Su Su Su Su Su Su Su Su                                                                                                    | Raporte Danica de Ventes       Reporte Corresponsal Bancario       Administración Liquidación de Franquicias       Generación Archivo por Fachas         SIC 2: Reporte Corresponsal Bancario       International Construction de Transacciones Correspontal Bancario         Fecha de Maximistra       International Constructiones Correspontal Bancario         International Constructiones       International Constructiones Correspontal Bancario         International Constructiones       International Constructiones         International Constructiones       International Constructiones         International Constructiones       International Constructiones         International Constructiones       International Constructiones         International Constructiones       International Constructiones         International Constructiones       International Constructiones         International Constructiones       International Constructiones         International Constructiones       International Constructiones         International Constructiones       International Constructiones         International Constructiones       International Constructiones         International Constructiones       International Constructiones                                                                                                    |                                                                    |
| SIC > Reporte Corresponsal Bancarlo  Reporte Diarlo de Transacciones Corresponsal Bancarlo  Focha de Movimiento O0005/0015 O Marzo 2015 O L M I J V S D L M I J V S D L I I I I I I I I I I I I I I I I I I                                                                                                    | SC > Reporte Corresponsal Bancarlo         Reporte Dario de Transacciones Corresponsal Bancarlo         Image: Corresponsal Bancarlo         Image: Corresponsal Bancarlo                                                                                                    |                                                                    |
| Reporte Diario de Transacciones Corresponsal Bancario         Fecha de Movimiento       D0052015       Convultar         O       Marzo 2015       O         L       M       J       Convultar         L       M       J         L       M       J         I       Convultar         I       Convultar         I       Convultar         I       Convultar         I       Convultar         I       I         I       I         I       I         I       I         I       I         I       I         I       I         I       I         I       I         I       I         I <td colsp<="" td=""><td>2<br/>2<br/>2<br/>2<br/>2<br/>2<br/>2<br/>2<br/>2<br/>2<br/>2<br/>2<br/>2<br/>2</td></td>                                                                                                    | <td>2<br/>2<br/>2<br/>2<br/>2<br/>2<br/>2<br/>2<br/>2<br/>2<br/>2<br/>2<br/>2<br/>2</td>                                                                                                    | 2<br>2<br>2<br>2<br>2<br>2<br>2<br>2<br>2<br>2<br>2<br>2<br>2<br>2 |
| Marco 2015       Consultar         Marco 2015       O         L       M       I       J       V       S       D         I       I       J       V       S       D         I       I       J       V       S       D         I       I       J       V       S       D         I       I       J       V       S       D         I       I       I       J       V       S       D         I       I       I       J       V       S       D         I       I       I       J       V       S       D         I       I       I       J       V       S       D         I       I                                                                                                    | 2       ¿Cómo funciona?         • En Fecha de Movimiento elija en el calendario desplegable la fecha a consultar.                                                                                                    |                                                                    |
|                                                                                                    | 2<br>¿Cómo funciona?<br>• En Fecha de Movimiento elija en el calendario desplegable la fecha a consultar.<br>• Haga clic en Consultar.                                                                                                    |                                                                    |
|                                                                                                    | <ul> <li>¿Cómo funciona?</li> <li>En Fecha de Movimiento elija en el calendario desplegable la fecha a consultar.</li> <li>Haga clic en Consultar.</li> </ul>                                                                                                    |                                                                    |
|                                                                                                    |                                                                                                    |                                                                    |

| orte Diario de Transacciones Corresponsal Bancari | ,             |                      |                  |                    |              |
|---------------------------------------------------|---------------|----------------------|------------------|--------------------|--------------|
| echa de Movimiento 15032015 © Cons                | ultar         |                      | Buscador         | Filtrar comercios: |              |
| Exportar Excel                                    | cel           |                      |                  |                    |              |
|                                                   | Reporte Corre | sponsal Bancario Por | Comercio         |                    |              |
| omercio                                           | Dirección     | Cant. Transacciones  | Valor Bruto      | Comisión           | Valor Neto   |
| 000000000 - COMERCIO1 Comercio                    | AW            |                      | \$000.000.000.00 | \$000.000.000.00   | \$000.000.00 |
| 00000000 - COMERCIO2                              | Dirección 1   | 1000                 | \$000.000.000.00 | \$000.000.000.00   | \$000.000.00 |
| 00000000 - COMERCIO3                              | Dirección 2   | 1000                 | \$000.000.000.00 | \$000.000.000.00   | \$000.000.00 |
| 00000000 - COMERCIO4                              | Dirección 3   | 1000                 | \$000.000.000.00 | \$000.000.000.00   | \$000.000.00 |
| 00000000 - COMERCIO5                              | Dirección 4   | 1000                 | \$000.000.000.00 | \$000.000.000.00   | \$000.000.00 |
| 00000000 - COMERCIO6                              | Dirección 5   | 1000                 | \$000.000.000.00 | \$000.000.000.00   | \$000.000.00 |
| 00000000 - COMERCIO7                              | Dirección 6   | 1000                 | \$000.000.000.00 | \$000.000.000.00   | \$000.000.00 |
| 00000000 - COMERCIO8                              | Dirección 7   | 1000                 | \$000.000.000.00 | \$000.000.000.00   | \$000.000.00 |
| 00000000 - COMERCIO9                              | Dirección 8   | 1000                 | \$000,000,000,00 | \$000,000,000,00   | \$000.000.00 |
| 00000000 - COMERCIO10                             | Dirección 9   | 1000                 | \$000,000,000,00 | \$000,000,000,00   | \$000.000.00 |
|                                                   | DICCOULD      | 1000                 | 2000.000.000.00  | -000.000.000.00    | 2000.000.000 |

٩.

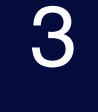

La aplicación le mostrará todas las transacciones según la fecha escogida. La información que se presenta en la pantalla, puede ser exportada a Excel haciendo clic en Exportar Excel. Si desea revisar detalladamente las transacciones de un comercio, seleccione el código único con un clic y la aplicación le mostrará en detalle la información según la fecha ingresada.

Este ejemplo muestra el reporte de las transacciones para usuario con permisos a nivel de Nit. En una siguiente diapositiva usted encontrará el ejemplo del reporte que podrán ver los usuarios asociados a un código único.

Done -

G = \$100% =

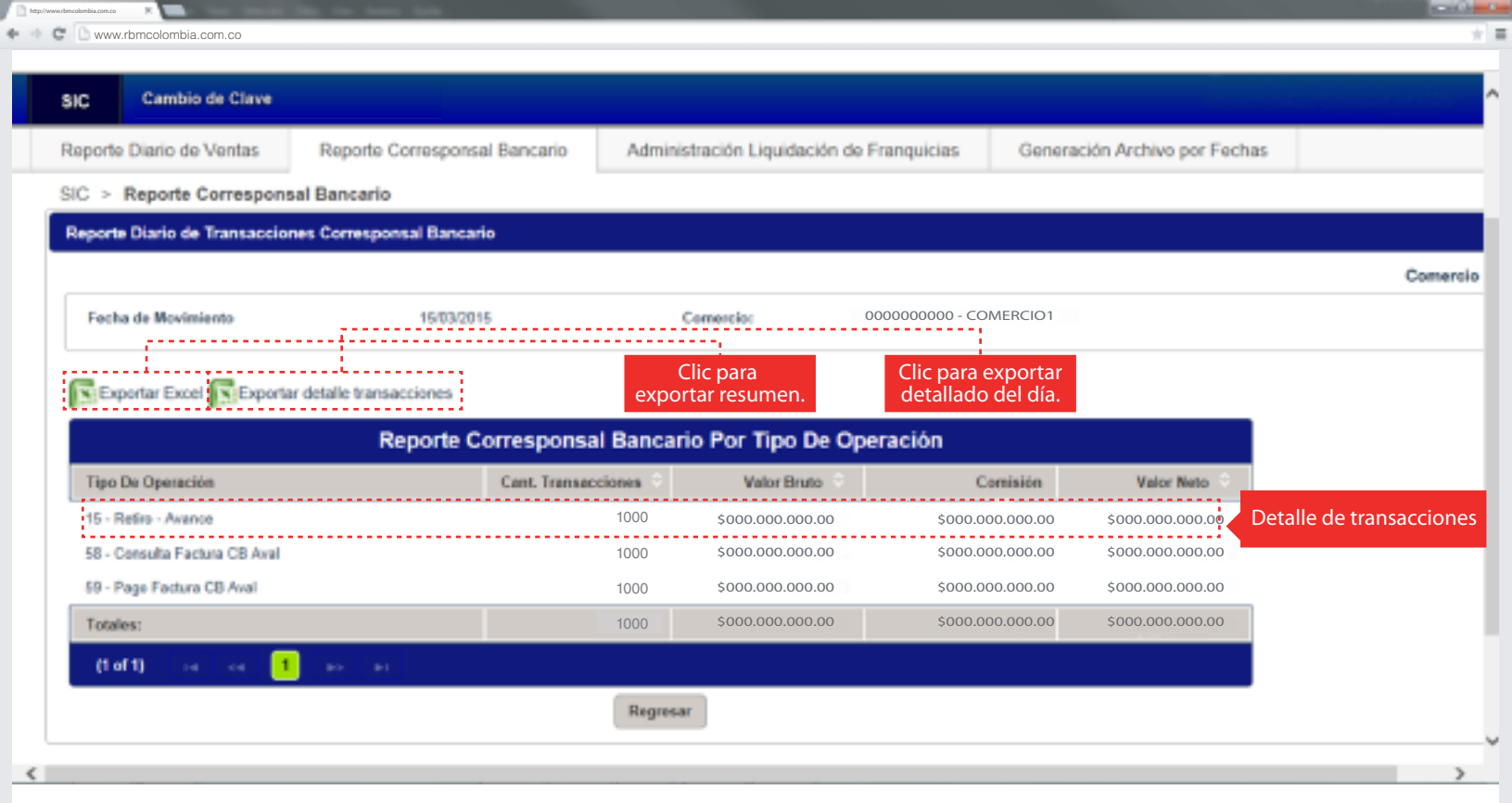

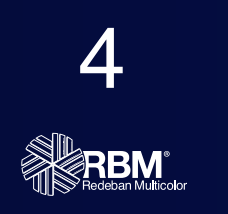

Al ingresar a un comercio, se mostrará el resumen de cada tipo de operación en el comercio elegido. En caso de ser un usuario con permisos por código único, este es el primer reporte que vería el usuario una vez se elige la fecha de consulta.

\* =

#### Reporte Diario de Transacciones Corresponsal Bancario

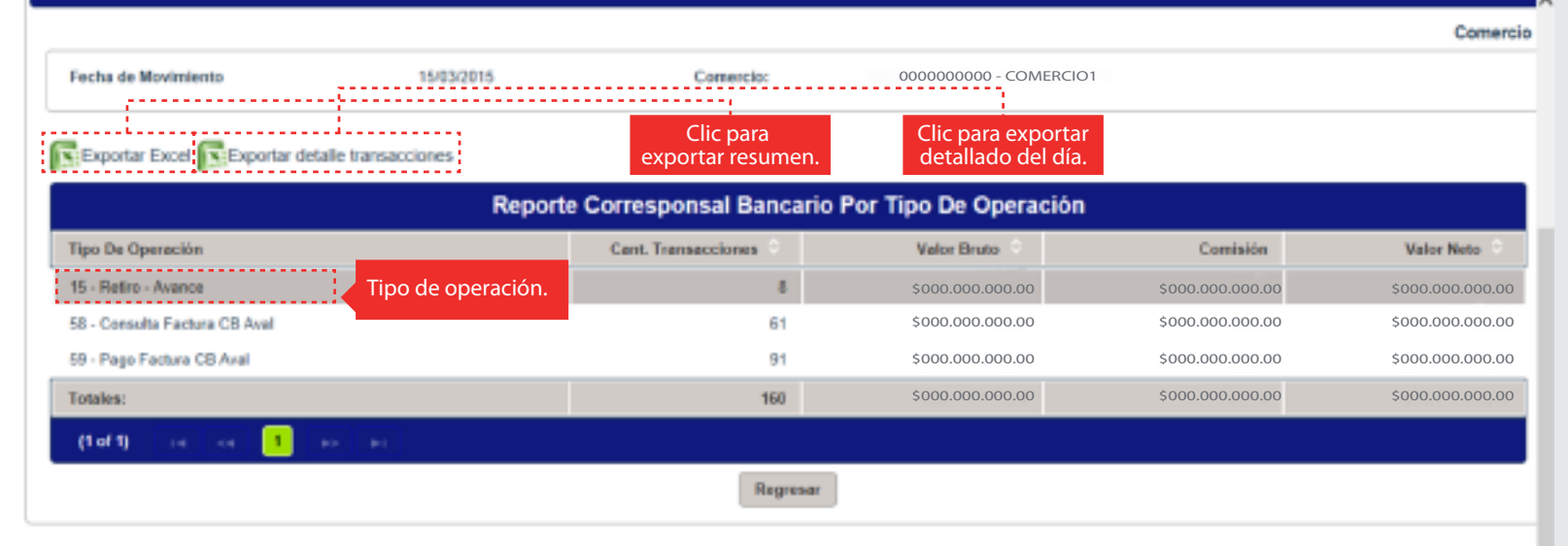

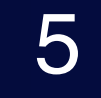

Si desea consultar el detalle de una operación, podrá seleccionar el tipo de operación por ejemplo: Retiro-Avance. La aplicación le mostrará todas las transacciones de este tipo de operación por terminal.

| C Cambio de Cla                                                                                          | ve                           |                 |                                                     |                                                                                                    |                                                                 |                                                                                                    |                   |
|----------------------------------------------------------------------------------------------------|------------------------------|-----------------|-----------------------------------------------------|----------------------------------------------------------------------------------------------------|-----------------------------------------------------------------|----------------------------------------------------------------------------------------------------|-------------------|
| eporte Diario de Ventas                                                                                  | Reporte Corresp              | ponsal Bancario | Administ                                            | tración Liquidación de Fra                                                                                                    | nquicias Generad                                                | ión Archivo por Feche                                                                                                    | 85                |
| C > Reporte Correspo                                                                                     | nsal Bancario                |                 |                                                     |                                                                                                    |                                                                 |                                                                                                    |                   |
| eporte Diario de Transacc                                                                                | iones Corresponsal Ba        | incario         |                                                     |                                                                                                    |                                                                 |                                                                                                    |                   |
|                                                                                                    |                              |                 |                                                     |                                                                                                    |                                                                 |                                                                                                    | Comercio >> Opera |
| Fecha de Movimiento                                                                                      | 15/03/2015                   | Comercia        | 000                                                 | 0000000 - COMERCIO1                                                                                                    | Tipo (                                                          | Operación: 15 - P                                                                                                    | Retiro - Avance   |
| Exportar Excel                                                                                           | xportar Excel                | enorte Correspo | oncal Bar                                           | ncario Por Terminal                                                                                                    |                                                                 |                                                                                                    |                   |
| Exportar Excel                                                                                           | xportar Excel                | eporte Correspo | onsal Bar                                           | ncario Por Terminal                                                                                                    |                                                                 |                                                                                                    |                   |
| Exportar Excel                                                                                           | Exportar Excel               | Cant. Transacci | onsal Bar                                           | ncario Por Terminal<br>Valor Bruto ©                                                                                                    | Comisión                                                        | Valor Neto 🗢                                                                                                    |                   |
| Exportar Excel                                                                                           | Exportar Excel<br>R<br>minal | Cant. Transacc  | onsal Bar<br>Iones 0<br>1                           | ncario Por Terminal<br>Valor Bruto ©<br>\$000.000.000.00                                                                                                    | Contailon<br>\$000.000.000.00                                   | Velor Neto 0<br>\$000.000.000.00                                                                                                    |                   |
| Terminal<br>80014001<br>80014057                                                                         | ixportar Excel<br>R<br>minal | Cant. Transacci | onsalBar<br>iones ©<br>1<br>1                       | NCARIO POR Terminal<br>Valor Bruto C<br>\$000.000.000.00<br>\$000.000.000.00                                                                                                    | Comisión<br>\$000.000.000.00<br>\$000.000.000.00                | Valor Neto<br>\$000.000.000<br>\$000.000.000                                                                                                    |                   |
| Exportar Excel E<br>Terminal<br>80014001 Ter<br>80014057<br>800075071                                    | Exportar Excel               | Cant. Transacc  | onsal Bar<br>iones 0<br>1<br>1<br>1                 | Valor Bruts         C           \$000.000.000.00         \$000.000.00           \$000.000.000.00         \$000.000.00                                                                                                    | Combilión<br>\$000.000.000.00<br>\$000.000.000.00<br>\$000.000. | Valor Neto         Image: Control Control Cont |                   |
| Exportar Excel E<br>Terminal<br>80014061 Ter<br>80014067<br>800075071<br>800075078                       | Exportar Excel               | Cant. Transacc  | onsal Bar<br>iones ©<br>1<br>1<br>1<br>1            | Valor Bruto         O           \$000.000.000.00         \$000.000.00           \$000.000.000.00         \$000.000.00           \$000.000.000.00         \$000.000.00                                                                                                    | Comisión<br>\$000.000.000.00<br>\$000.000.000.00<br>\$000.000.  | Valor Neto ©<br>\$000.000.000.000<br>\$000.000.000.00<br>\$000.000.                                                                                                    |                   |
| Exportar Excel E<br>Terminal<br>80014061 Ter<br>00014057<br>00075071<br>80075078<br>80075088             | Exportar Excel               | Cant. Transacc  | onsal Bai<br>iones C<br>1<br>1<br>1<br>1<br>2       | Valor Bruto         Control           \$000.000.000.00         \$000.000.00           \$000.000.000.00         \$000.000.00           \$000.000.000.00         \$000.000.00           \$000.000.000.00         \$000.000.00                                                | Contailon<br>\$000.000.000.00<br>\$000.000.000.00<br>\$000.000. | Valor Neto ©<br>\$000.000.000<br>\$000.000.000<br>\$000.000.000<br>\$000.000.                                                                                                    |                   |
| Exportar Excel E<br>Terminal<br>80014001 Ter<br>00014057<br>80075071<br>80075078<br>80075086<br>80075089 | Exportar Excel               | Cant. Transacc  | ionsal Bar<br>iones 0<br>1<br>1<br>1<br>1<br>2<br>2 | Valor Bruts         O           \$000.000.000.00         \$000.000.000           \$000.000.000.00         \$000.000.000           \$000.000.000.00         \$000.000.000           \$000.000.000.00         \$000.000.000           \$000.000.000.00         \$000.000.000 | Combilión<br>\$000.000.000.00<br>\$000.000.000.00<br>\$000.000. | Valor Neto         Image: Content of the second second |                   |

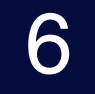

Al ingresar, se despliega la información detallada de las transacciones de esa operación específica en cada una de las terminales del comercio. Este detalle puede ser exportado a Excel y el aplicativo permite consultar por terminal.

| http://www.zbmcolombia.com.co        | a man be as                           | terms to be               |                    |                          |                       |                             |                       |                       |                                        |
|--------------------------------------|---------------------------------------|---------------------------|--------------------|--------------------------|-----------------------|-----------------------------|-----------------------|-----------------------|----------------------------------------|
| 🕨 🔹 🕒 www.rbmcolombia.co             | m.co                                  |                           |                    |                          |                       |                             |                       |                       | *                                      |
| E/                                   |                                       |                           |                    |                          |                       |                             |                       | *                     | RBM <sup>®</sup><br>Redeban Multicolor |
| SIC Cambio de CI                     | ave                                   |                           |                    |                          |                       |                             |                       | UsuarioSIC - F        | inalizar Sesión                        |
| Reporte Diano de Ventas CU           | Reporte Correspo                      | onsel Bancerie            | Reporta Ejecutivo  | NIT Administratio        | én Liquidación da Pra | nquidas                     |                       |                       |                                        |
| SIC > Reporte Diario de Ve           | ntas CU                               |                           |                    |                          |                       |                             |                       |                       |                                        |
|                                      | Reporte Diario de Transa              | colones                   |                    |                          |                       |                             |                       |                       |                                        |
|                                      |                                       |                           |                    |                          |                       |                             | Comercio PP P         | ranquicia 🕫 Operación |                                        |
|                                      | Pecha de Muvanenta<br>Tipo Openación: | 02108/2010<br>10 - Compte | Comentas: 00       | 13460112 - BOORDA LA RAD | A BARBECLIK           | Planquidaz<br>Pilitar Termi | I - Masercar          |                       |                                        |
|                                      | Experier Excel                        |                           |                    | innerie Diesie de V      | antas Dao Taunia      | -                           |                       |                       |                                        |
|                                      |                                       |                           |                    | epone Diano de V         | entas Por Termin      | a                           |                       |                       |                                        |
|                                      | Terminal                              |                           | Care Transacciones | Valor Bruto              | 805                   | In puetto Contunio          | Tata Aerop e Propina  | Ease Liquidación      |                                        |
|                                      | 12052329                              |                           | 0                  | 6255.067.00              | 10.00                 | 817.290.30                  | \$22.667.00           | 6295.740.00           |                                        |
|                                      | 120MC040                              |                           | 2                  | 5+ 12. +02. W            |                       | 820.311.30                  | \$30.401.00           | 8004.042.08           |                                        |
|                                      | Tetales:                              |                           | 0                  | 9874.129,00              | 60,00                 | \$45,631,00                 | 691.100,00            | 8570.366,80           |                                        |
|                                      | 0.00                                  | <b>1</b> • •              | ]                  |                          |                       |                             |                       |                       |                                        |
|                                      | Regretar                              |                           |                    |                          |                       |                             |                       |                       |                                        |
|                                      |                                       |                           |                    |                          |                       |                             |                       |                       | ·                                      |
|                                      |                                       | in                        |                    | Rec                      | Seban Multicolor S./  | A. Sistema de pago          | de bajo valor.        |                       |                                        |
|                                      | 1                                     | RB                        | M"                 | RD                       | M Nedebart Moloco     | 012013. 10005105            | derection registratio | 5.                    |                                        |
|                                      | 1                                     | Sedeban Redeban           | Multicolor         | ¥14                      | DILADO DIGLO          | a maarangaa                 |                       |                       |                                        |
|                                      |                                       |                           |                    |                          |                       |                             |                       |                       |                                        |
|                                      |                                       |                           |                    |                          |                       |                             |                       |                       |                                        |
|                                      |                                       |                           |                    |                          |                       |                             |                       |                       |                                        |
| 7                                    | Ejen                                  | nplo de la                | búsqueda po        | or terminal.             |                       |                             |                       |                       |                                        |
|                                      |                                       |                           |                    |                          |                       |                             |                       |                       |                                        |
| RBM <sup>®</sup><br>Redeban Multicol | r                                     |                           |                    |                          |                       |                             |                       |                       |                                        |

Done

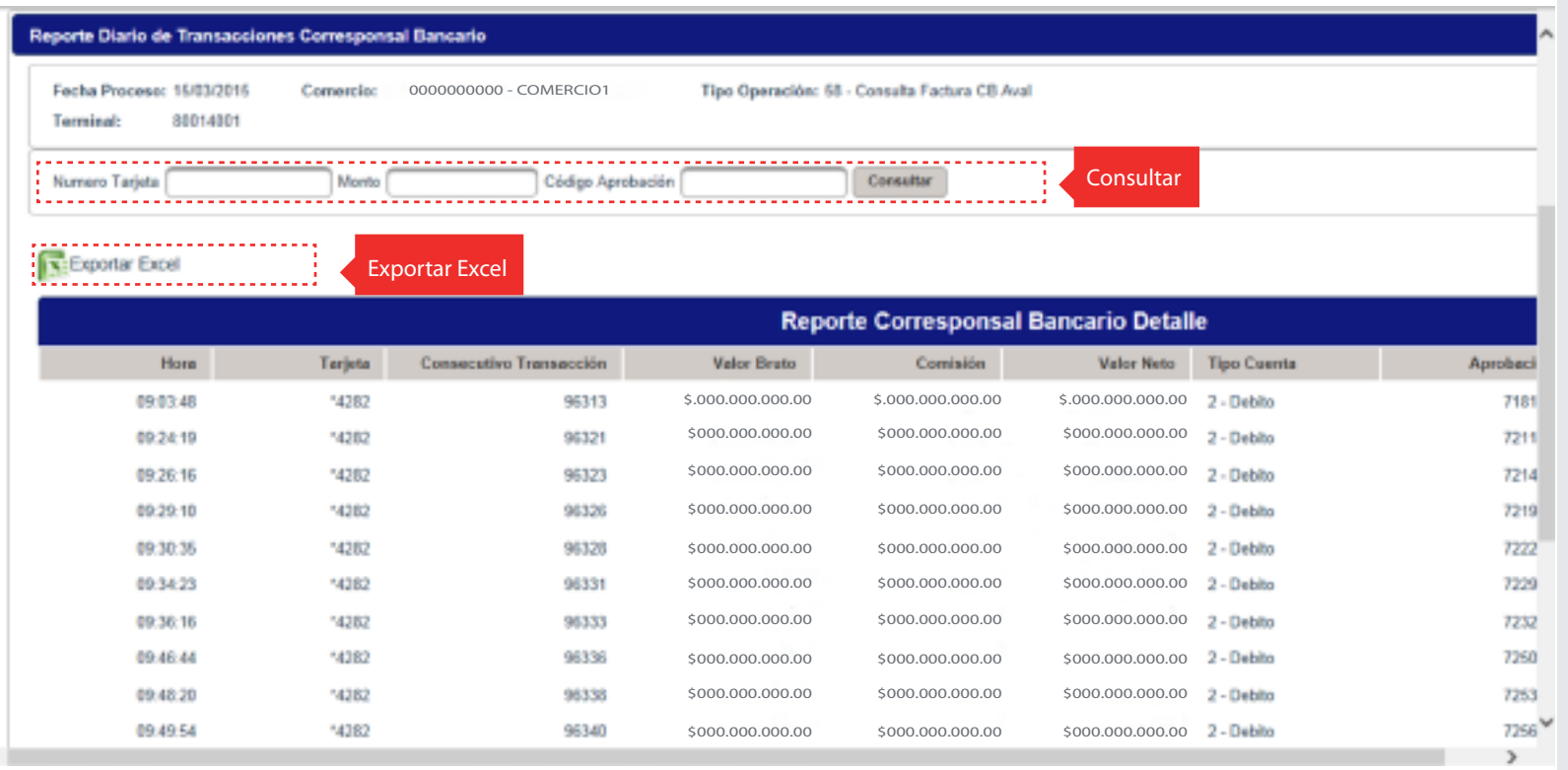

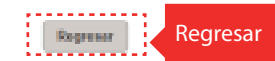

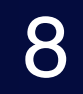

Además, la aplicación permite la búsqueda por Número de Tarjeta completo, Monto y Código Aprobación. De la misma manera, admite exportar la información que se visualiza en la pantalla a Excel, haciendo clic en Exportar Excel. Si prefiere regresar al menú anterior, haga clic en Regresar.

#### **Buscador:**

Número de Tarjeta: incluir el número completo de la tarjeta.

Monto: al incluir un monto, se desplegarán las transacciónes que coincidan entre un 10% mayor y menor al monto ingresado. Por ejemplo. Si busca 100, le mostrará las transacciones que estén entre 90 y 110. Código de aprobación: incluir el número completo.

Cone

😂 Internet i Printected Model On

 $(2, \pi) = \frac{6}{2} 100\% = \pi$ 

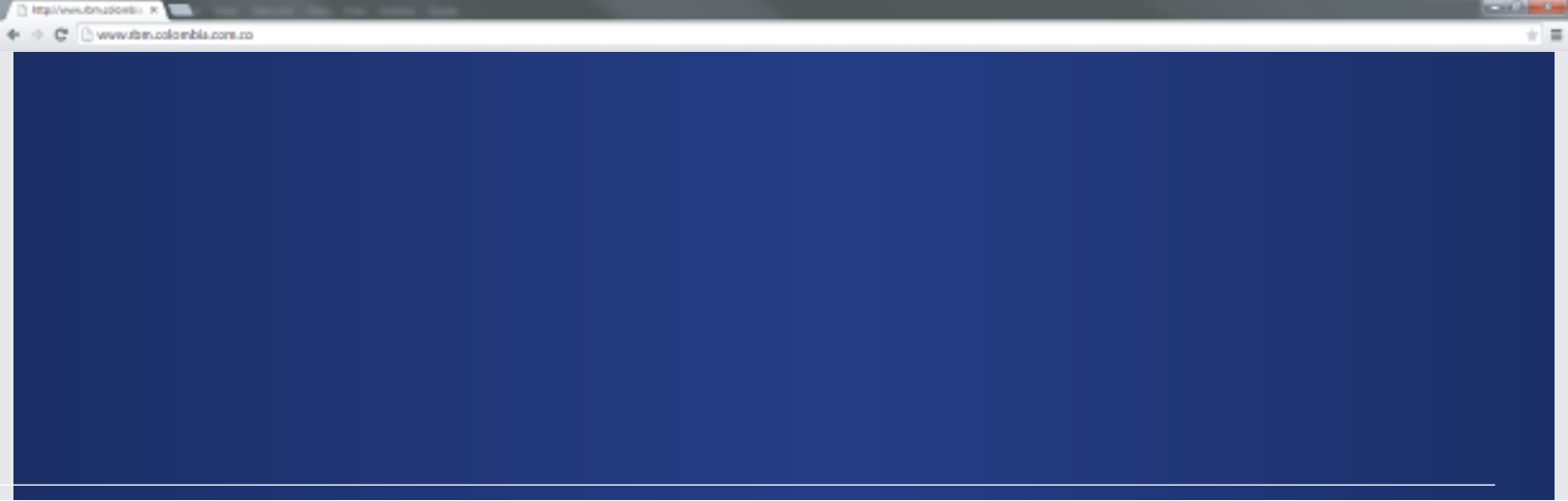

### Administración Liquidación de Franquicias

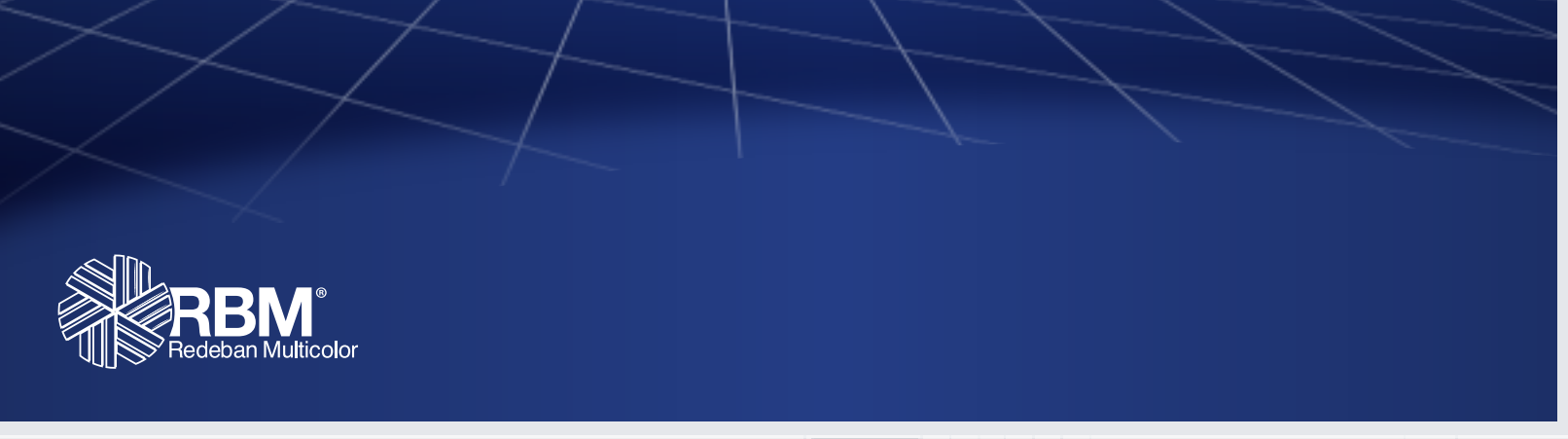

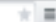

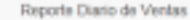

Reporte Corresponsal Bancario

Administración Liquidación de Franquicias

Generación Archivo por Fechas

SIC > Administración Liquidación de Franquicias

#### Aseptación de términos y Condiciones

Para poder acceder y usar el servicio informativo de Liquidación de comisianes financieras para las transacciones le informamos que debe leer y aceptar los Términos y Condiciones a continuación descritos.

#### Aviso Legal

1. El presente Aviso Logal establece los términos y condiciones generales de uso de la aplicación SIC WEB0 (en adelante la "Plataforma") por parte de los comencios afiliados a Redeban Multicolor 5.A. (en adelante "HEMI") que se registran en debide forme según los procedimientos establicidos por REM (en adelante los "Usuanto").

 La Aplicación permite a los Usuarios calcular y conciliar, para fines informativos, los transacciones malicadas en sus establecimientos de comercie, aplicando la comisión financiens o de adquirencia negociada directamente con el bence donde posee su cuente de depósitin esociada a se coldigo único (en adelante la "Comisión").

3. Pasa electos de obtener el resultado de la liquidación de sus transacciones realizadas en un periodo determinado de tiempo, es recesario que cada Usuario al ingresar a la Plataforma introduzca la Comisión, siguiendo las instrucciones que en la Plataforma se indiquen.

4. Dicha Comisión será almacenada se la Plataforma de REML y solamente será atlicada por REM y sua funcionation o empleados debidamente destinacios y autorizados para administraría, con el único propúeito de almacenaria en los sólemas de REML de tal forma que REM pueda realizar el calculo y liquidación información de las transacciones, entregando postariormente dicha información a cada Usuario a transis de las Plataforma.

5. Con el registro y acceso a la Plataforma, el Usuarlo autoriza expresamente a REM para utilizar y altespenar la Comisión y demás información solicitada para efectos de realizar los fines descritos en el numeral é

6. En ningún momento RBM campartinis dicha información con las demás Usuarios ni con terceros, para lo cual garantizará la confidencialidad y seguidad de la información intraducida por cada uno de los Usuarios en las ferminos de la normatividad aplicable y los estándanos de seguridad de la información aceptados de la industria.

7. Con el registro y acceso a la Plataforma, el Usuario declara que al momento de utilizar la Plataforma in información introducida en la miema no está sulgeta a niegán tipo de reatricción legal o contractual, en consecuencia, el Usuario mantemina a REM y a suo representantes, handomarios p/s empleados, indemnes y libres de todo radamo, demanda. Itéjio, acción legal y reinfedicación de cualquier especte que se emitible o punde ambiente una el subara se esta de acabieros en una interna el Usuario, suo representantes, handomarios p/s empleados, en el more esta subaro el punde en talabares cuenta REM. y esta acabieros o una del mante el Usuario, suos agendes, restenciandas en esta respectenciandas en especienciandas en esta integradador, en el uno y acceso a la Plataforma.

8. En el ovento que FEM beje se Plataforma vallos el Tratamiento de Datos Personales del Usuarlo, en los tieminos definidos en la normatividad riganta, con ol registro y acceso a la Plataforma, el Usuarlo otorga a REM espresa autorización para llevar a cabo al Instamiento de uso batos de las administración y para filma, con el registro y acceso a la Plataforma, el Usuarlo eterga a infection y metados y publicitarios ruiscionados con productos y/s servicios utinicionados de las administración para filma, que de REM, que a administración y acceso a la Plataforma, el Usuarlo e presentar y social de las administración y paración de sua cientada por parte las actividades para filma, que las persitas y tacitades para filma, que las administración y aperación de la administración y aperación de la administración y aperación del respocio de REM, y en ospecial, para asegune el connota funcionamiento a las actividades establicidas en su sópito social y aquellas que se deriven de la administración y aperación del respocio de REM, y en ospecial, para asegune el connota funcionamiento de Usuarlo. El fueratorna, Las actividades deservices en los numerentes estividades. REM paratizar que suo lacorena paración del respocio de REM, y en ospecialmente a las definidades de contentados para realizar dichas actividades. REM paratizar que suo lacorena paravedores, mantendan la información de la la información de la la información de la la información de la la información de la la información de la la información de la lasse de la cuestra de la Usuarlo. El responsable difficadaria aportadores por El Usuarlo. El responsable difficadaria en las 200 (0.33-15 de la ciedad de Respúb D. C., Colombia. Tabifara: 3071118. Los Usuarlos De acatagos paración de la cuestra de la cuestra de la cuestra de la cuestra de la cuestra de la cuestra de la cuestra de la cuestra de la cuestra de la cuestra de la cuestra de la cuestra de la cuestra de la cuestra de la cuestra de la cuestra de la cuestra de la cuestra de la cuestra de la cuestra de la cue

 El Usuanto, con al registra y acceso a la Plataforma, declana conocer y haber loide en su integridad el documente "Politicas sobre Testamiento de Datos Personales", el cuel se encuentra disponible en la página web: www.iten.com.co.

Aceptar Rechazar

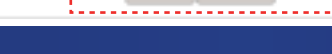

Clic en Aceptar.

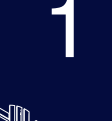

#### ¿Cómo funciona?

- Seleccione la pestaña Administración Liquidación de Franquicias.
- La aplicación mostrará un Aviso Legal, por favor lea y acepte los términos y condiciones.
- Haga clic en Aceptar.
- Cada vez que se de ingreso a esta pestaña es necesario aceptar las condiciones legales.

| wzbmcolombia.com.co 🗵      |                               |                                           |                               |       |
|----------------------------|-------------------------------|-------------------------------------------|-------------------------------|-------|
| www.rbmcolombia.com.co     |                               |                                           |                               |       |
|                            |                               |                                           |                               |       |
|                            |                               |                                           |                               |       |
|                            |                               |                                           |                               |       |
| IC Cambio de Clave         |                               |                                           |                               |       |
|                            |                               |                                           |                               |       |
| leporte Diario de Ventas   | Reporte Corresponsal Bancario | Administración Liquidación de Franquicias | Generación Archivo por Fechas |       |
| IC > Administración Lig    | uidación de Franquicias       |                                           |                               |       |
|                            |                               |                                           |                               |       |
| Administracion Liquidacion | Franquicia                    |                                           |                               |       |
| Elitros da humanada        |                               |                                           |                               |       |
| Fattos de prostoene        |                               |                                           |                               |       |
| Comercio ' Seleccio        | re v                          | Franquicia Seleccion                      | •                             |       |
|                            |                               |                                           | Const                         | ftar  |
|                            |                               |                                           |                               |       |
|                            |                               |                                           | Clic en Nuevo.                | luevo |
|                            |                               |                                           |                               |       |

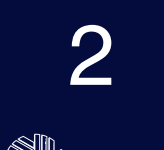

Si desea agregar una nueva comisión, haga clic en Nuevo.

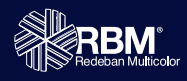

Cone

🔮 Internet | Printected Model On

| Integl/www.chembia.com.co    | Contraction of the second second second second second second second second second second second second second s |
|------------------------------|----------------------------------------------------------------------------------------------------|
| 🔹 🔅 🗋 www.rbmcolombia.com.co | + <u>=</u>                                                                                                    |
|                              |                                                                                                    |

| SIC     | Cam      |                   |                         |                   |              |                 | Lange CV       | Finalizar Sesión |
|---------|----------|-------------------|-------------------------|-------------------|--------------|-----------------|----------------|------------------|
| Reporte | Diario   |                   |                         |                   |              |                 |                |                  |
| SIC >   | Admin    | Datos Basicos     | ]                       |                   |              |                 |                |                  |
| Admini  | stracio  | Comercio *        | Seleccione              | *                 | Franquicia * | Seleccione      | •              |                  |
| Filt    | tos de b | Tipo de Tarjeta * | Seleccione              |                   | Estado *     | Activo Inactivo |                |                  |
| Come    | ercio*   | Administración    | Liquidación Franquicias |                   |              |                 |                |                  |
|         |          | Tipo Comision *   |                         | Fija Porcentual M | ida          |                 |                | Consultar        |
|         |          |                   |                         |                   |              |                 | Guardar Certar | Nuevo            |
|         |          |                   |                         |                   |              |                 |                |                  |
|         |          |                   |                         |                   |              |                 |                |                  |
|         |          |                   |                         |                   |              |                 |                | 1                |
|         |          |                   |                         |                   |              |                 |                | -                |
|         |          |                   |                         |                   |              |                 |                |                  |

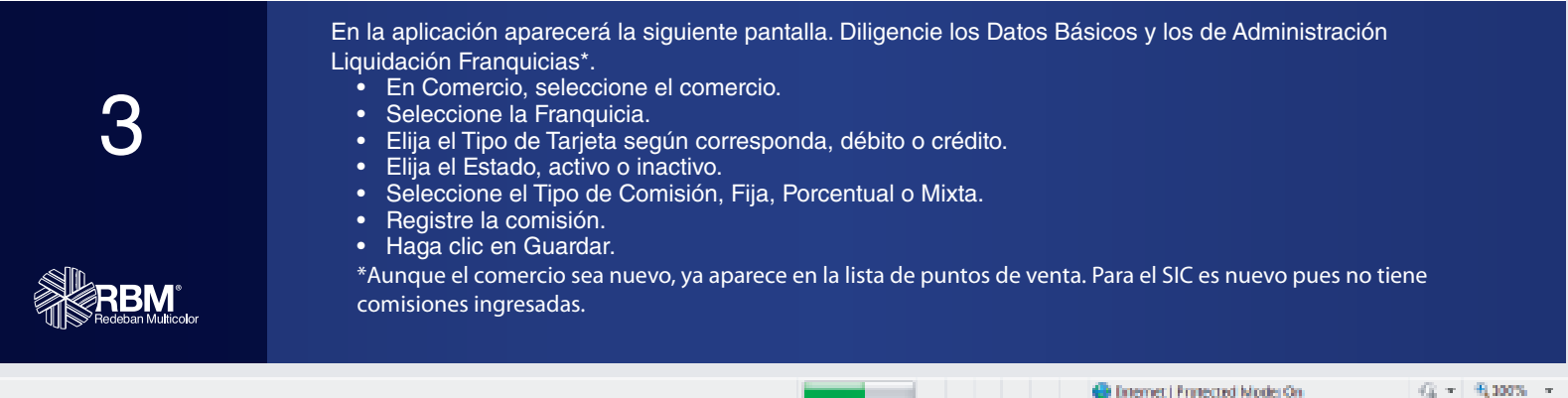

| C www.rbmcolombia.com.co                                                                                                    |                                                                              | *]3                                       |
|----------------------------------------------------------------------------------------------------|------------------------------------------------------------------------------|-------------------------------------------|
|                                                                                                    |                                                                              |                                           |
| SC Camboor Cave                                                                                                    |                                                                              | Usuanosic - Finalizar Sesion              |
| Reporte Diario de Ventas Reporte Corresponsal Ban                                                                                   | ario Administración Liquidación de Franquicias Generación Archivo por Fechas |                                           |
| SIC > Administración Liquidación de Fiar<br>Administración<br>Princes de la<br>Converse *<br>Too de Tar<br>Too de Tar<br>Too de Tar | estin de lagadación de hampánia endesa.                                      | Careater<br>Baentor<br>Baentor<br>Corrent |

4

A continuación aparecerá la alerta que confirma la creación de la liquidación de la franquicia. Si aparece un error, es posible que el comercio ya tenga ingresadas las comisiones. Para esto se debe utilizar la opción de Actualizar.

| http://www.rbmcolombia.com.co                   | a da una sua sua              |                                           |                               | and a second          |
|-------------------------------------------------|-------------------------------|-------------------------------------------|-------------------------------|-----------------------|
| 🔹 🔹 😋 🗅 www.rbmcolombia.com.co                  |                               |                                           |                               | *                     |
|                                                 |                               |                                           |                               |                       |
|                                                 |                               |                                           |                               |                       |
| SIC Cambio de Clave                             |                               |                                           |                               | and the second second |
| Reporte Diario de Ventas                        | Reporte Corresponsal Bancario | Administración Liquidación de Franquicias | Generación Archivo por Fechas |                       |
| SIC > Administración Liquidación de Franquicias |                               |                                           |                               |                       |
| Administracion Liquidacion Franquicia           |                               |                                           |                               |                       |
| Filtros de busqueda                             |                               |                                           |                               |                       |
| Comercio * 000000                               | 0000 - COMERCIO1              | Franquicia MasterCa                       | d 🖉                           |                       |

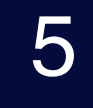

Para consultar una comisión creada seleccione en el menú desplegable el comercio y posteriormente la franquicia. Luego, haga clic en Consultar.

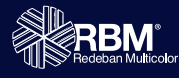

🔮 Internet | Frintected Model On

Clic en Consultar.

Consulta

Nuevo

ł

\* =

Administración Liquidación de Franquicias

Generación Archivo por Fechas

| Administracion Liquidacion Pr              | anquisia        |          |               |                  |                     |            |
|--------------------------------------------|-----------------|----------|---------------|------------------|---------------------|------------|
| 6 consultaron 1 comb                       | iones           |          |               |                  |                     |            |
| Filtos de busque de<br>Correroie * 0000000 | 000 - COMERCIO1 | ]        | Franquidia    | MasterCard       | •                   | Consultar  |
| Franquicia                                 | Tipo de tarjeta | Comisión | % de comisión | Tipo de Comisión | Estado              | Actualizar |
| MasterCard                                 | Credito         | \$0,00   | 4.0 %         | Porcentual       | Clic en Actualizar. |            |
| (1 of 1) [ 10 [ 10 [ 10 [ 1]               |                 |          |               |                  |                     |            |
|                                            |                 |          |               |                  |                     | Nuevo      |

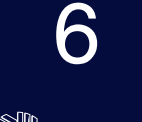

La aplicación le mostrará las comisiones por franquicia dependiendo del comercio que seleccione. A continuación, elija la comisión que se desea modificar y haga clic en Actualizar.

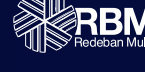

Done

🔮 Internet | Frinected Model On

(j = § 100% = )

| C www.rbmcolombia.com.co                                                        |                                                                                                    | 1                               |
|---------------------------------------------------------------------------------|----------------------------------------------------------------------------------------------------|---------------------------------|
|                                                                                 |                                                                                                    | REBM*<br>Redebarn Multicolor    |
| SIC Cambio de Clave                                                             |                                                                                                    | UsuarioSIC - Finalizar Sesión   |
| Reporte Diario de Ventas Reporte Com<br>SIC > Administración Liquidación de Fra |                                                                                                    |                                 |
| Comencio *<br>Pr.<br>Pivatas PE                                                 | Construit     Construit     Print your     of Transaction (Construit)       Type de Transaction (Construit)     Fille     Existic (Construit)       Adverserieuroin (Construit)     Print your     Fille       Type Construit     Fille     Print your       Adverserieuroin (Construit)     Print your     Fille | Consultar<br>Ankanlaar<br>Narro |

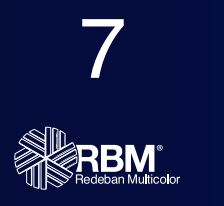

El SIC permite cambiar el Estado, de activo a inactivo, y asimismo permite modificar el Tipo de Comisión (Fija, Procentual o Mixta), y el porcentaje de comisión. Una vez actualizada la información correspondiente a las comisiones haga clic en Actualizar, o si prefiere no guardar ningún cambio, haga clic en Cerrar.

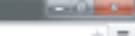

### Generación de Archivos por Fecha

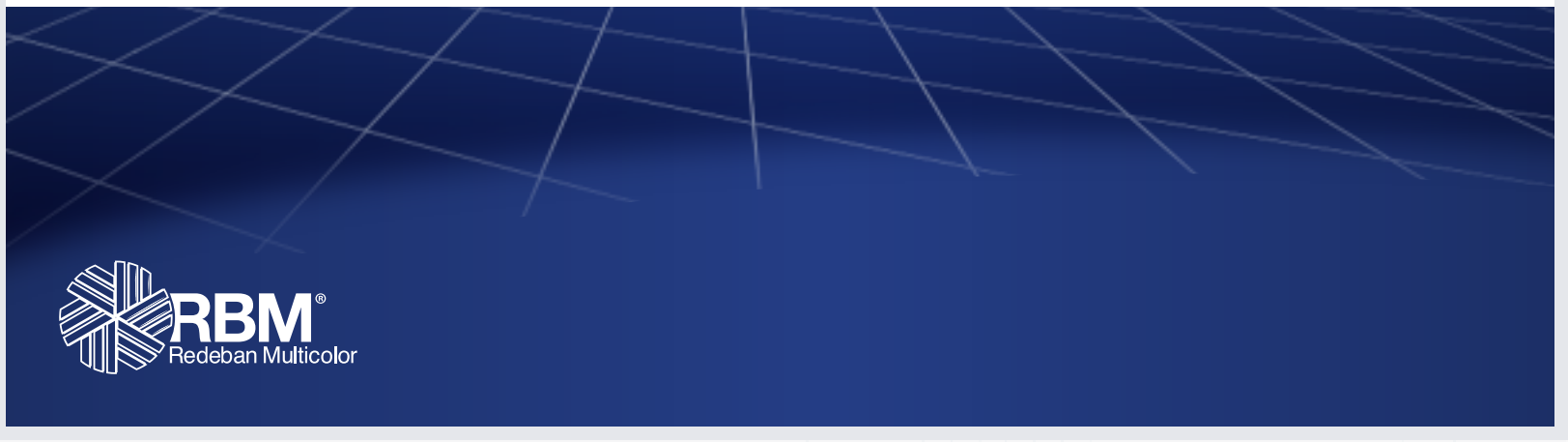

Done

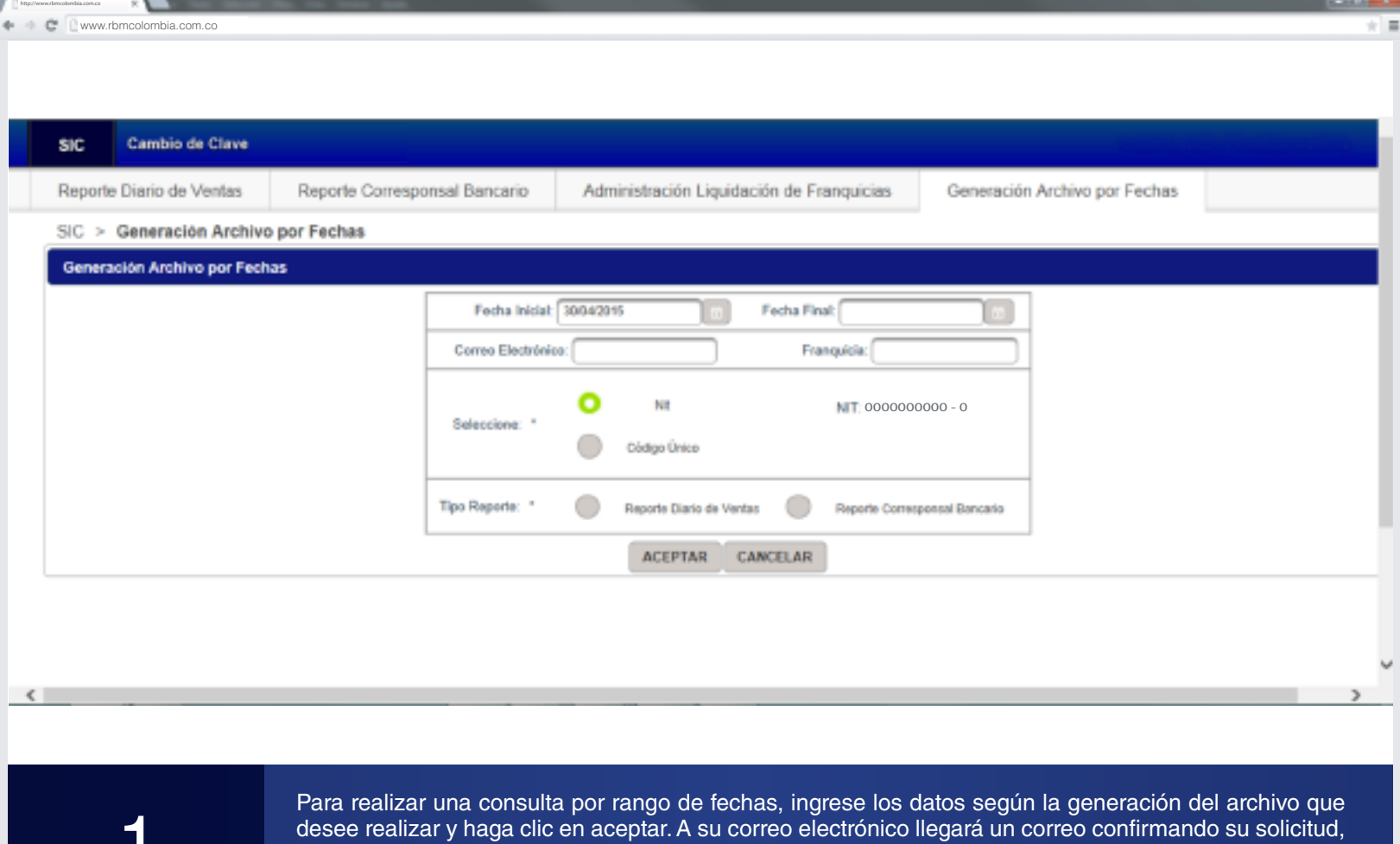

desee realizar y haga clic en aceptar. A su correo electrónico llegará un correo confirmando su solicitud, y luego un correo con un link para descargar el archivo. Para acceder a este archivo usted debe contar con su usuario y contraseña de SIC.
Las consultas se pueden realizar por un rango de máximo 7 días.
Las consultas se pueden generar por Nit o código único dependiendo del perfil del usuario.
Se puede elegir entre Reporte Diario de Ventas o Reporte Corresponsal Bancario.
Se puede solicitar por tipo de Franquicia pero no es obligatorio incluir este dato.

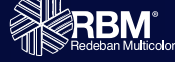

| + · · C www.rbmcolombia.com          | .co                                                                                                    | *                           |
|--------------------------------------|----------------------------------------------------------------------------------------------------|-----------------------------|
|                                      |                                                                                                    |                             |
|                                      |                                                                                                    |                             |
|                                      |                                                                                                    | RBM.<br>Receipen Multicolor |
| SIC Cambio de Clav                   |                                                                                                    |                             |
| Repórte Diario de Ventas             |                                                                                                    |                             |
|                                      |                                                                                                    |                             |
|                                      |                                                                                                    |                             |
|                                      | Generatile Archive per Fect                                                                                 |                             |
|                                      | Su soficitud ha sido recibida. A su correo electrónico llegará un link donde podrá descargar el<br>archivo. |                             |
|                                      | ACIPTAR                                                                                                    |                             |
|                                      |                                                                                                    |                             |
|                                      |                                                                                                    |                             |
|                                      |                                                                                                    |                             |
|                                      |                                                                                                    |                             |
|                                      |                                                                                                    |                             |
|                                      |                                                                                                    |                             |
|                                      |                                                                                                    |                             |
| 2                                    | El sistema le informa que su solicitud ha sido recibida y luego recibirá un e-                              | mail informando la          |
|                                      | confirmación de la solicitud.                                                                               |                             |
|                                      |                                                                                                    |                             |
| RBM <sup>®</sup><br>Redeban Multicol | r (                                                                                                    |                             |

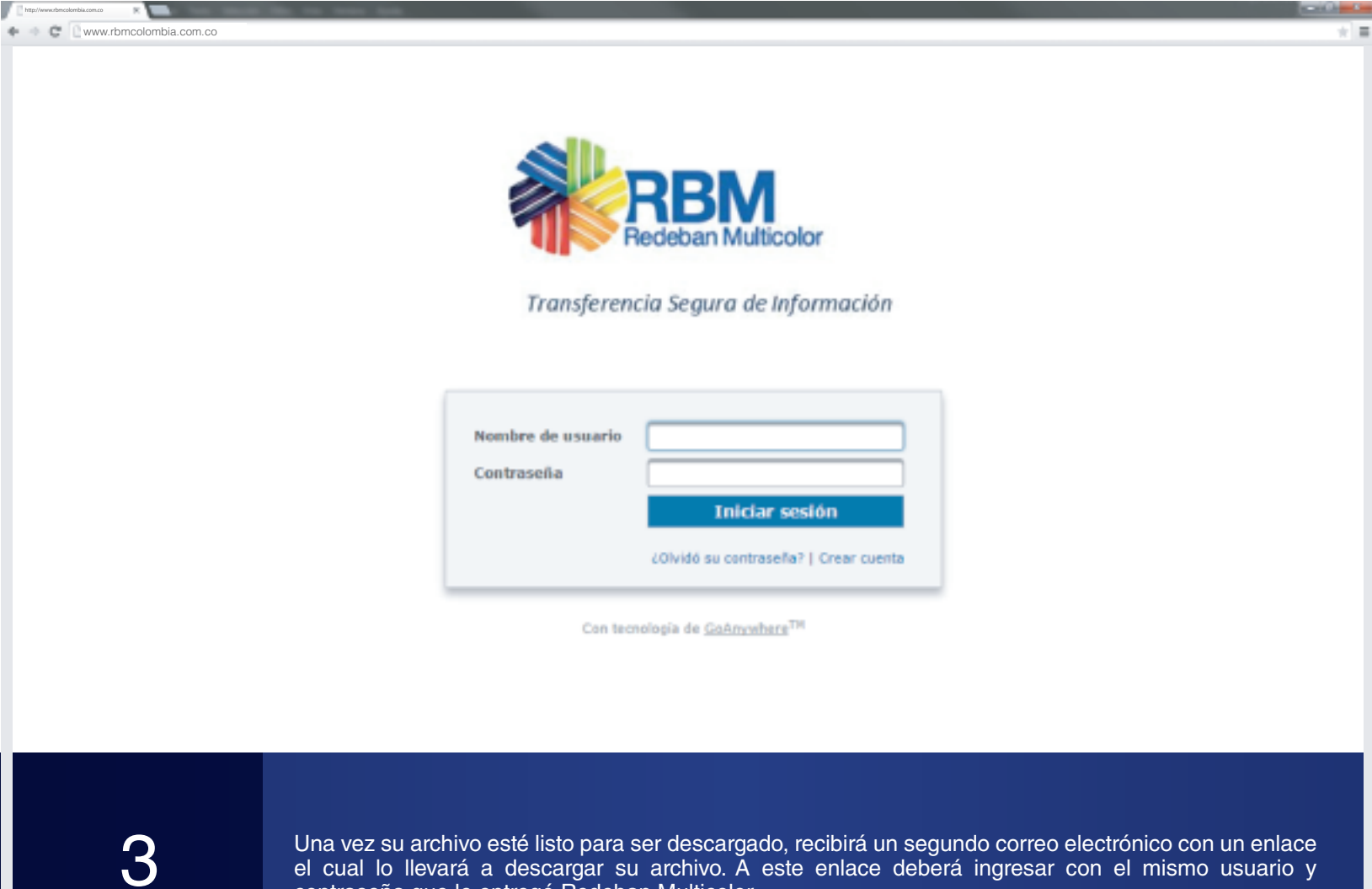

contraseña que le entregó Redeban Multicolor.

| 🔹 🗢 😋 🗋 www.rbmcolombia.com.co                 | *                                                                                                    |
|------------------------------------------------|----------------------------------------------------------------------------------------------------|
| Transferencia Segura de Información            | Sesión iniciada como: UsuaisóiiC<br>Óltima sesión iniciada: Svoizóni: tortósi Av<br>Cerrar sesión   Ayada |
| Panel Correo seguro Secure Folders Mi cuenta - |                                                                                                    |
| Secure Folders                                 |                                                                                                    |
| Ubicación / 🕸 🖉 💁 😋 Applet 🔮 Cargar            |                                                                                                    |

| Nombre 0                                                  | Fecha de modificación 0 | Tamaño 0 |
|-----------------------------------------------------------|-------------------------|----------|
| Reporte Comercio Transaccion_0010020003 - 2015-01-03.xlsx | 01/01/2015 11:01:01     | 1 MB     |
| Reporte Comercio Transaccion_0010020002 - 2015-01-02.xlsx | 02/02/2015 12:02:02     | 1 MB     |
| Reporte Comercio Transaccion_0010020001 - 2015-01-01.xlsx | 03/03/2015 13:03:03     | 1 MB     |

4

Al ingresar, el usuario encontrará el archivo del reporte que solicitó, debe hacer clic sobre el archivo y este se descargará al computador del usuario. La estructura del archivo debe solicitarla al ejecutivo comercial.

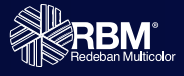

### Cambio de Clave

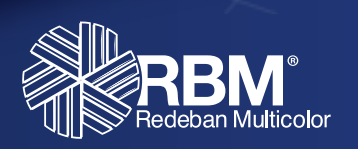

| 🗣 👒 😋 🗋 www.rbmcolombia.com.co    |                                                                                                    | *                             |
|-----------------------------------|----------------------------------------------------------------------------------------------------|-------------------------------|
|                                   |                                                                                                    | RECEIPTION AND RECEIPTION     |
| SIC Cambio de Clave               |                                                                                                    | UsuarioSIC - Finalizar Sesión |
| Cambio de Clave                   |                                                                                                    |                               |
| Cambio de Clave > Cambio de Clave |                                                                                                    |                               |
|                                   | Cambio de Clave                                                                                                    |                               |
|                                   | Por su seguridad le recomendamos crear una clave única,<br>que no utilice para otros sitios web.<br>La nueva clave debe tener mínimo 8 caracteres. Incluya<br>caracteres especiales (.*+(\$).<br>Clave Actual: *<br>Nueva Clave: *<br>Confirme nueva clave: *<br>Realizar Cambio |                               |

1

Si desea cambiar su clave, ingrese a la pestaña Cambio Clave. Ingrese su clave actual, nueva clave, confirme la nueva clave y haga clic en realizar cambio. Su contraseña quedará actualizada.

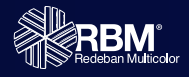

#### Para consultas contáctenos a la línea nacional: 018000122363 – 018000912912

o escríbanos al correo electrónico: consultasic@rbm.com.co

### www.rbm.com.co

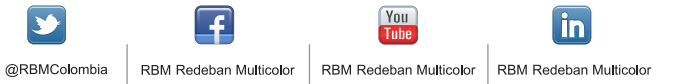

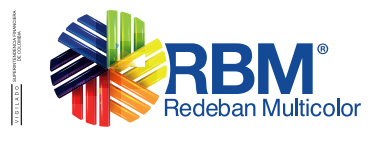

Redeban Multicolor S.A., Sistema de pago de bajo valor.

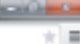